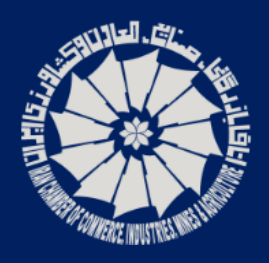

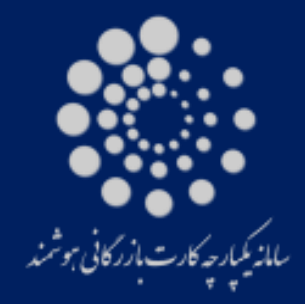

Certificate

Of

Origin

اتاق بازرگانی و صنایع و معادن و کشاورزی ایران

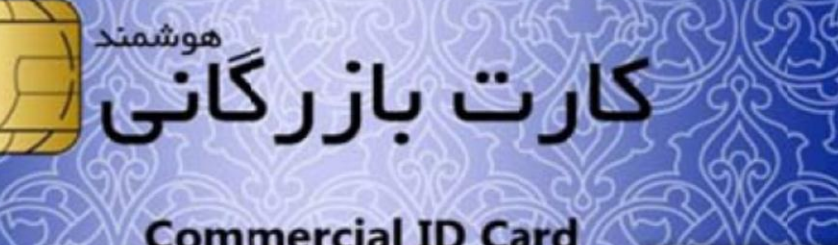

**Commercial ID Card** 

وزارت صنعت

معدن و تجارت

بوای اطلاع از عتبار کارت به وب سایت www.cscs.ir مراجعه Check validity of the card at www.cscs.ir

**Islamic Republic of Iran** Ministry of Industry, Mine and Trade

Ministry of Industry, Mine and Trade

راهنمای استفاده از کارتابل هوشمند بازرگان (سامانه یکپارچه گواهی مبدا)

مرداد ماه ۱۳۹۳

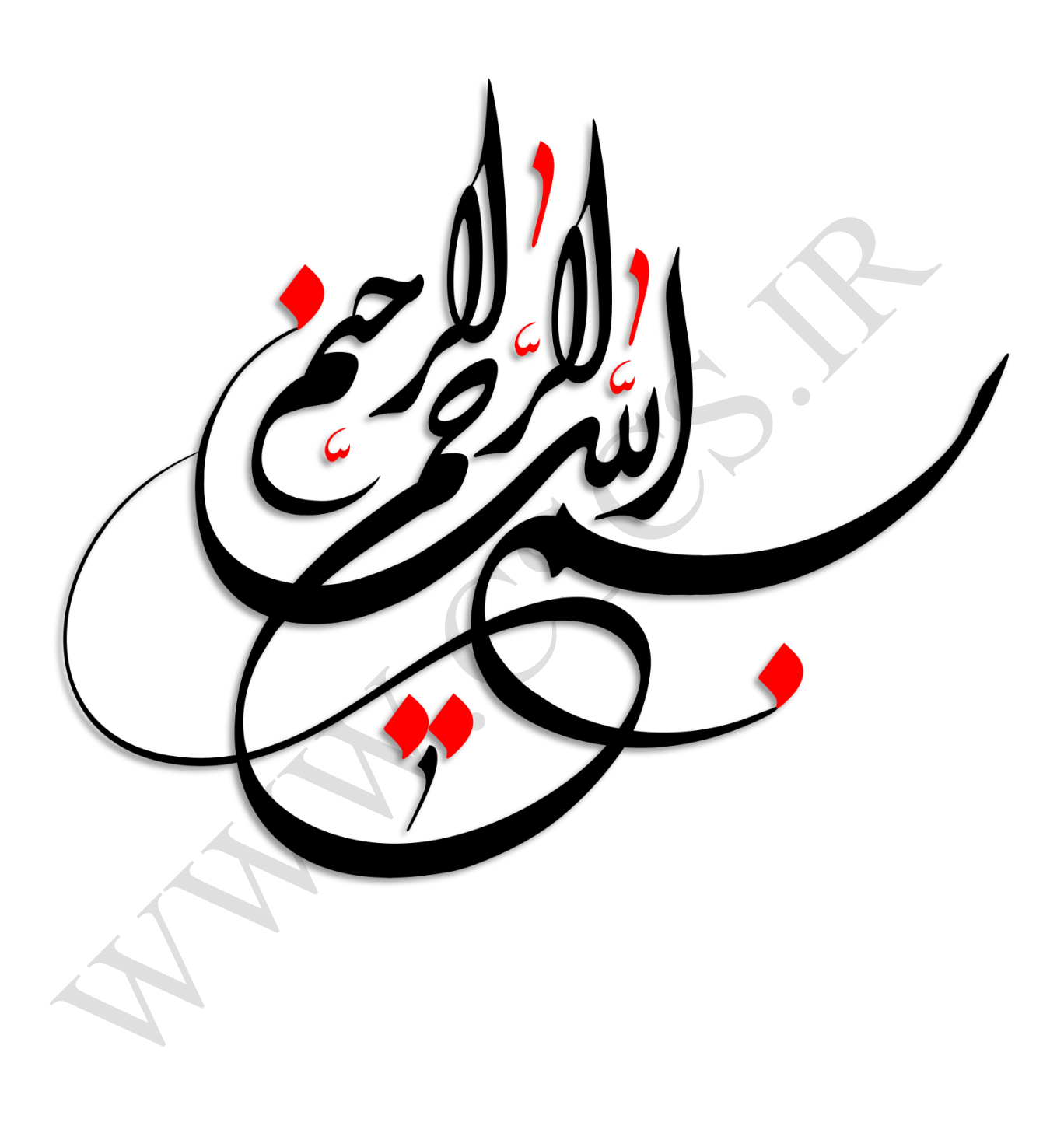

اتاق بازرگانی، صنایع، معادن و کشاورزی ایران - معاونت امور فناوری اطلاعات و ارتباطات - سامانه یکپارچه گواهی مبداء

| تاريخ     | اقدام كننده    | اقدام/شرح تغييرات | نگارش |
|-----------|----------------|-------------------|-------|
| ١٣٩٣/۵/١١ | نعيمه نجارباشي | تهيه نسخه اول     | ١,٠   |
| ۱۳۹۳/۵/۱۵ | مريم قرباني    | بررسى             | ١,٠   |
| ۱۳۹۳/۵/۱۵ | نعيمه نجارباشي | بازنگری/ نسخه ۱٫۱ | ١,١   |
| ١٣٩٣/۶/٨  | مريم قرباني    | بررسی             | ١,١   |
| ١٣٩٣/۶/٨  | نعيمه نجارباشي | بازنگری/ نسخه ۱٫۲ | ١,٢   |
| ۱۳۹۳/۶/۱۱ | مريم قرباني    | بررسی             | ١,٢   |
| ۱۳۹۳/۶/۱۱ | محمد قاسم تبار | بررىسى            | ١,٢   |

کنترل سند

فهرست مطالب

| ۴                                                          | سخنی با بازرگان |
|------------------------------------------------------------|-----------------|
| کپارچه کارت بازرگانی هوشمند۵                               | معرفی سامانه یک |
| کپارچه گواهی مبداء ۵                                       | معرفی سامانه یک |
| ۶۱                                                         | مستندات راهنما  |
| ده از کارت هوشمند و دستگاه کارت خوان (Smart Card Reader)   | راهنمای استفاد  |
| رت هوشمند و کارت بازرگانی هوشمند                           | معرفی کار       |
| متگاه کارت خوان و لوازم جانبی۸                             | معرفی دس        |
| ی کارت خوان جهت کار با سامانه۹                             | آماده ساز;      |
| امانه کارت هوشمند از طریق کارت بازرگانی هوشمند و کارت خوان | ورود به س       |
| یلی                                                        | نكات تكم        |
| کارتابل هوشمند بازرگان                                     | راهنمای کار با  |
| هی مبداء جدید                                              | صدور گواه       |
| واهی مبداء های ثبت شده                                     | فهرست گ         |
| جوزهای صدور                                                | مديريت م        |
| ، کاربران سیستم                                            | ۱۰ اشتباه رایج  |
| های عمومی گواهی مبداء ۳۳                                   | پرسش و پاسخ     |

### سخنی با بازرگان

با ظهور فناوری اطلاعات و توسعه روزافزون این فناوری در ابعاد خرد و کلان، بسیاری از محدودیت های موجود در زنـدگی روزمره بشر رفع شده است. یکی از فناوری های نوین وکارآمد در این زمینه، کارت های هوشمند می باشند. امروزه در بسیاری از نقاط جهان استفاده از کارت های هوشمند رایج می باشد.

در کشور عزیزمان ایران هم چند سالی است که به اهمیت وجود کارت هوشمند پی برده شده است و در پروژه های ملی از قبیل کارت های سوخت، کارت های هوشمند پایان خدمت، گواهینامه های رانندگی و غیره، شاهد توسعه آن هستیم. یکی از پروژه های مهم در این زمینه پروژه کارت بازرگانی هوشمند می باشد که در حال حاضر در سراسر کشور راه اندازی شده و در حال بهره برداری می باشد. وجود کارت بازرگانی هوشمند در کشور موجب بهره گیری بازرگانان از فناوری های روز شده و سبب از بین رفتن بسیاری از محدودیت های زمانی، مکانی می شود. بسیاری از مراجعات حضوری کاهش می یابد، سرعت فرآیند ها بالاتر رفته و از معطلی و زمان های انتظار کاسته می شود. قطعا وجود کارت های بازرگانی هوشمند از زیرساخت

در این بسته آموزشی؛ توضیحاتی در خصوص کارت های هوشمند، کارت بازرگانی هوشمند، کاربردهای آن و سامانه یکپارچه گواهی مبداء ارائه می شود. شایان ذکر است که سامانه یکپارچه گواهی مبداء یکی از زیر سیستم های مهم سامانه یکپارچه کارت بازرگانی هوشمند می باشد.

## معرفي سامانه يكيارچه كارت بازرگاني هوشمند

سامانه یکپارچه کارت بازرگانی هوشمند، یکی از پروژه های موفق ملی در حوزه بازرگانی کشور است که هم اکنون در سراسر کشور در حال بهره برداری می باشد. سامانه مذکور طی تفاهم نامه ای سه جانبه، میان اتاق بازرگانی،صنایع، معادن و کشاورزی ایران با وزارت صنعت، معدن و تجارت و اتاق تعاون مرکزی، در سراسر کشور رسمیت یافت. این سامانه با هدف یکپارچه سازی و سازمان دهی به فرایند های مربوط به کارت بازرگانی و عضویت، ساماندهی به این کارت ها، ارائه خدمات به بازرگانان و اتاق های بازرگانی، صنایع، معادن و کشاورزی، و ایجاد سهولت در امور مربوط به بازرگانی ایجاد شده است. یکی دیگر از اهداف ایجاد این سامانه کاهش زمان معطلی، حذف محدودیت های زمانی و مکانی، و ارائه خدمات الکترونیکی و آنلاین می باشد.

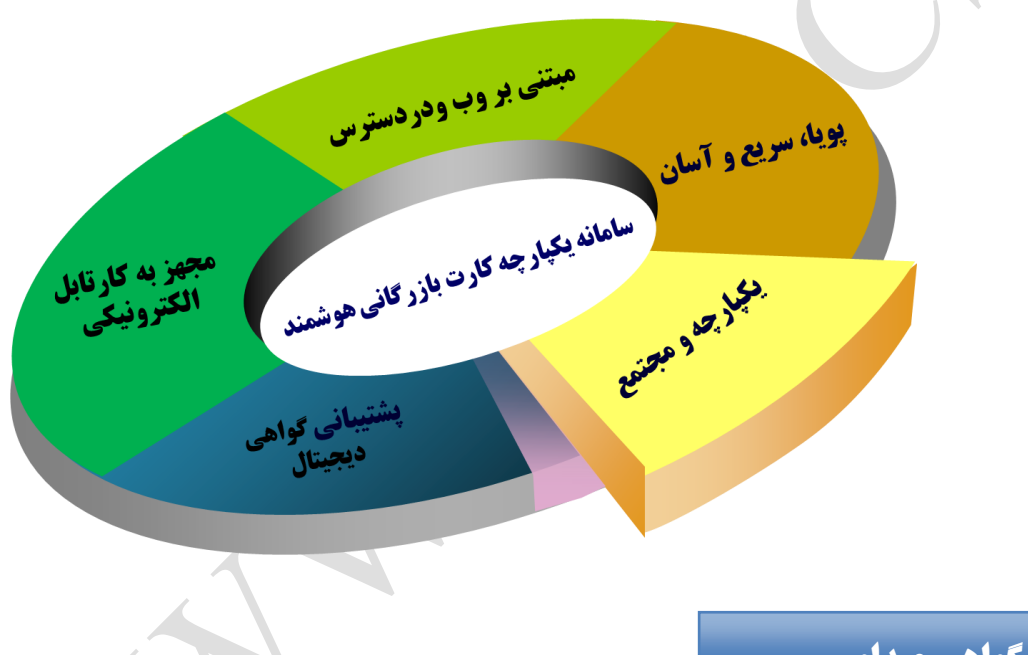

## معرفي سامانه يكيارچه گواهي مبداء

اتاق بازرگانی، صنایع، معادن و کشاورزی ایران در راستای مدیریت یکپارچه و قابل اطمینان امور گواهی مبداء و تسهیل و روان سازی فعالیت های مربوطه، "سامانه یکپارچه گواهی مبداء" را راه اندازی کرده است و تنها مرجع تایید اعتبار گواهی مبداءهای صادر شده در جمهوری اسلامی ایران، سامانه مذکور میباشد. در این قسمت از مستند، برخی از راهنمایی های مرتبط با فرایند های اولیه صدور گواهی مبداء ارائه شده است. راهنمایی های موجود جهت ارائه اطلاعات اولیه به اتاق ها و فعالین اقتصادی تهیه شده است و در صورت وجود هرگونه سوال، ابهام و پیشنهاد، افراد می توانند با امور آموزش و پشتیبانی سامانه یکپارچه کارت بازرگانی هوشمند تماس حاصل نمایند.

روش های تماس با امور آموزش و پشتیبانی سامانه یکپارچه کارت بازرگانی هوشمند به شرح زیر می باشد:

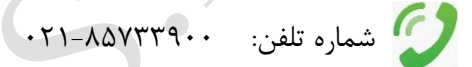

فکس: ۸۵۷۳۳۳۳۳

😂 پست الکترونیکی: <u>cscs@iccima.ir</u>

راهنمای استفاده از کارت هوشمند و دستگاه کارت خوان (Smart Card Reader)

معرفي كارت هوشمند و كارت بازرگاني هوشمند

کارت هوشمند یک کامپیوتر مینیاتوری در ابعاد کارت ویزیت است که شامل پردازنده، حافظه و سیستم رمزنگاری می باشد. پردازنده داخل کارت هوشمند با حفاظت از اطلاعات ذخیره شده در کارت، اجازه هیچگونه دسترسی مستقیم به اطلاعات داخل کارت را نمی دهد و همین امر امنیت فوق العاده بالایی را برای اطلاعات ذخیره شده در کارت فراهم می کند. امنیت بالا و سهولت کاربرد از جمله مزایای کارت هوشمند است. هوشمندی، از قابلیت های مهم سامانه های یکپارچه است، ضمن صحت سنجی اطلاعات و جلوگیری از ورود اطلاعات ناصحیح از طریق اتصال با سایر سامانه ها، بهبود فرآیندها، حذف دوباره کاری ها و بهینه سازی، انعطاف پذیری در انطباق با قوانین کشور را در برخواهد داشت.

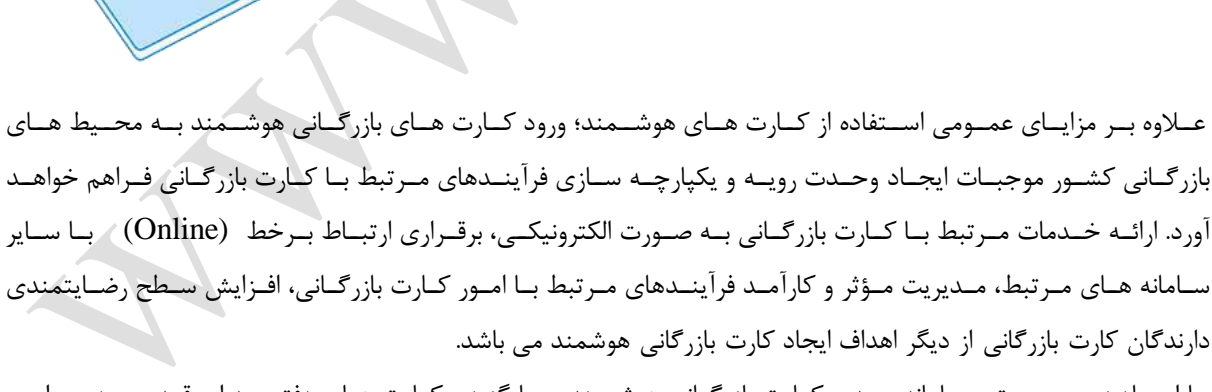

ART CARD

با ایجاد زیـر سیسـتم سـامانه صـدور کـارت بازرگـانی هوشـمند، جـایگزینی کـارت هـای دفترچـه ای قـدیمی در سراسـر کشـور در دسـتور کـار قـرار گرفتـه اسـت. ضـمن اینکـه در حـال حاضـرگمرکات کشـور و سـایر سـازمان هـای ذیـربط فقـط بوسیله کارت بازرگانی هوشمند احراز هویت نموده و عملیات های مربوطه را انجام خواهند داد.

# معرفی دستگاه کارت خوان و لوازم جانبی

پبرای خواندن اطلاعات موجود در تراشه ی کارت های هوشمند، از دستگاهی به نام کارت خوان(Smart Card Reader) استفاده می شود. راهنمای زیر در زمینه ی نصب و کاربری آسان این دستگاه تهیه شده و امید است با استفاده از آن بتوان نیازهای کاربران محترم را برآورده نمود .

- ۱. دستگاه
- ۲. کابل اتصال USB
- ۳. لوح فشرده نرم افزارهای مورد نیاز نصب و استفاده از کارت خوان

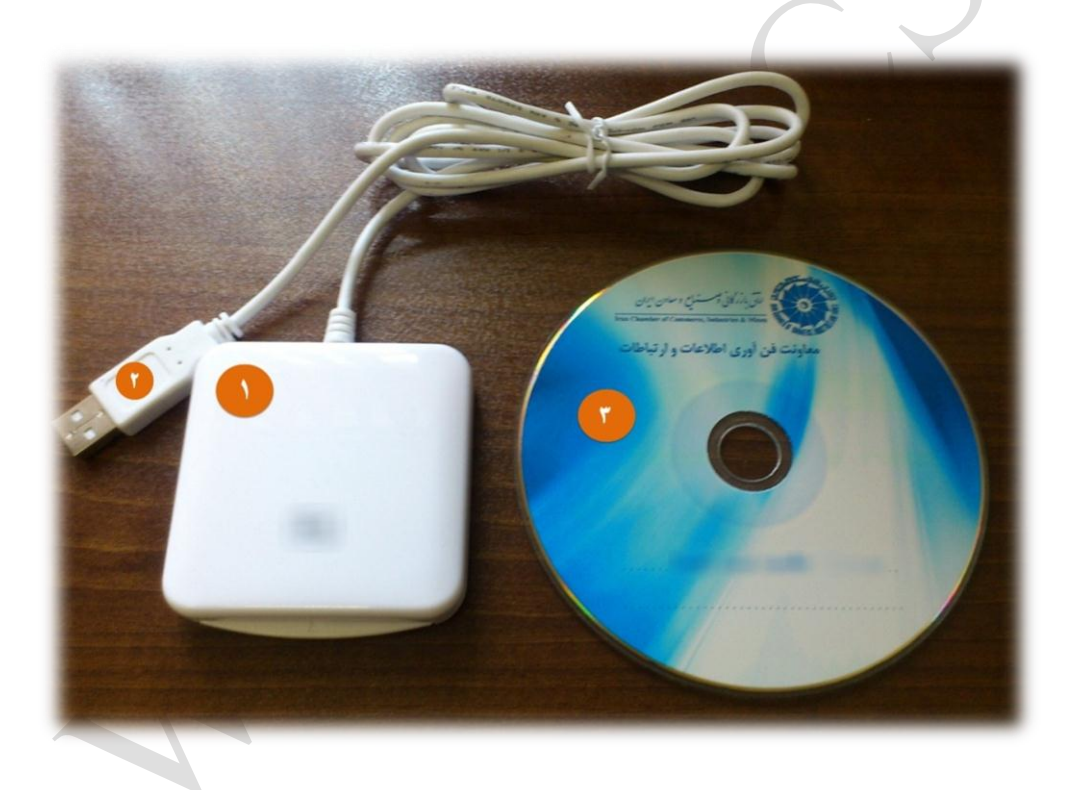

آماده سازی کارت خوان جهت کار با سامانه

- .۰ نصب نرم افزارهای مورد نیاز دستگاه :
- نرم افزار نصب کارت خوان:
   لازم است به تناسب نوع سیستم عامل کاربر(۳۲ بیتی یا ۶۴ بیتی) یکی از این دو نرم افزار بر روی سیستم کاربر نصب گردد.
   نکته: معمولا در سیستم عامل ویندوز 7، نیازی به نصب درایور نمی باشد و سیستم عامل ، پس از اتصال کابل USB دستگاه کارتخوان به سیستم، دستگاه را شناسایی خواهد کرد.

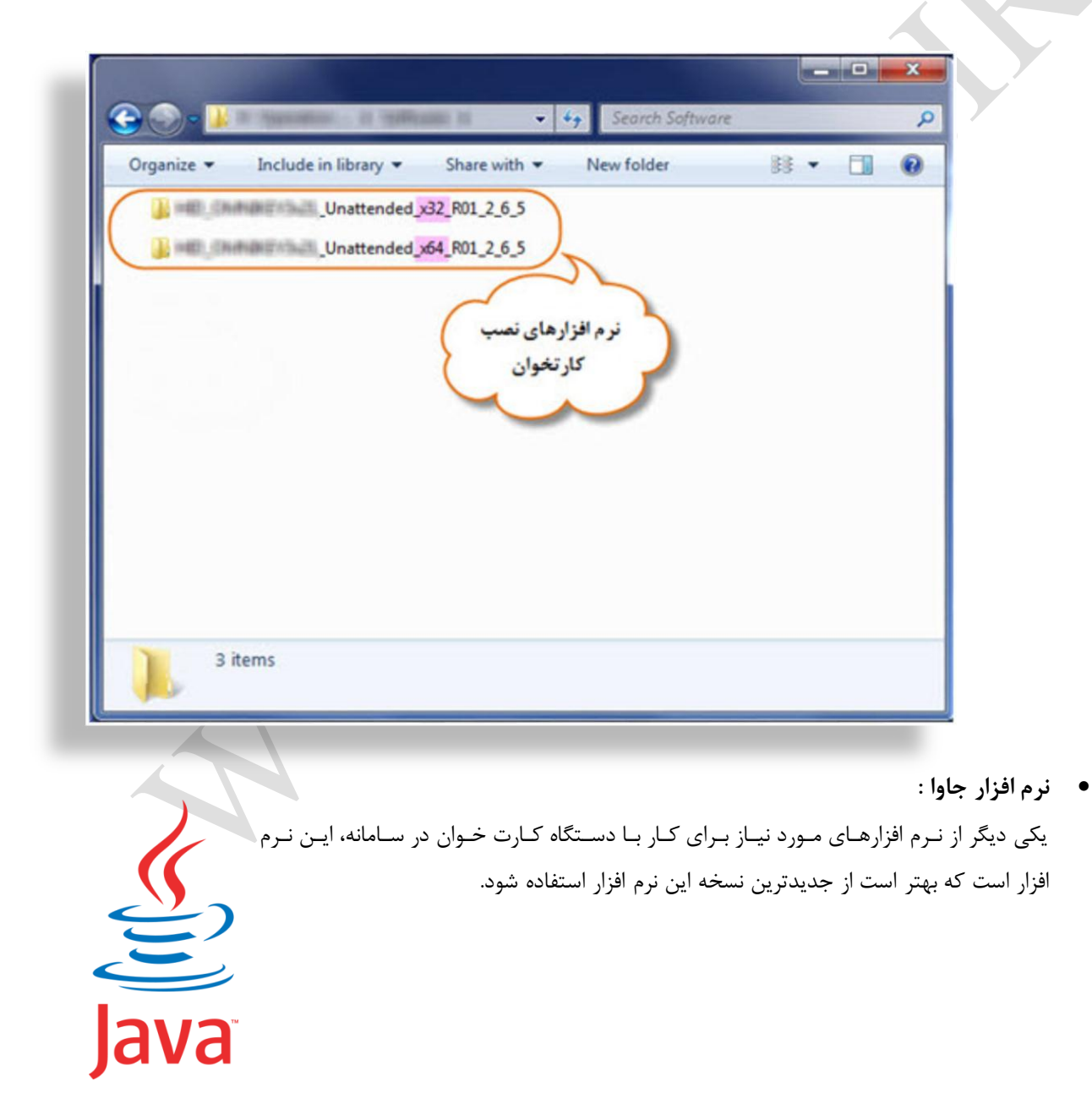

۲. قرار گرفتن صحیح کارت در کارت خوان:
 کارت هوشمند می بایست به پشت و از سمت تراشه به داخل کارت خوان هدایت شود.

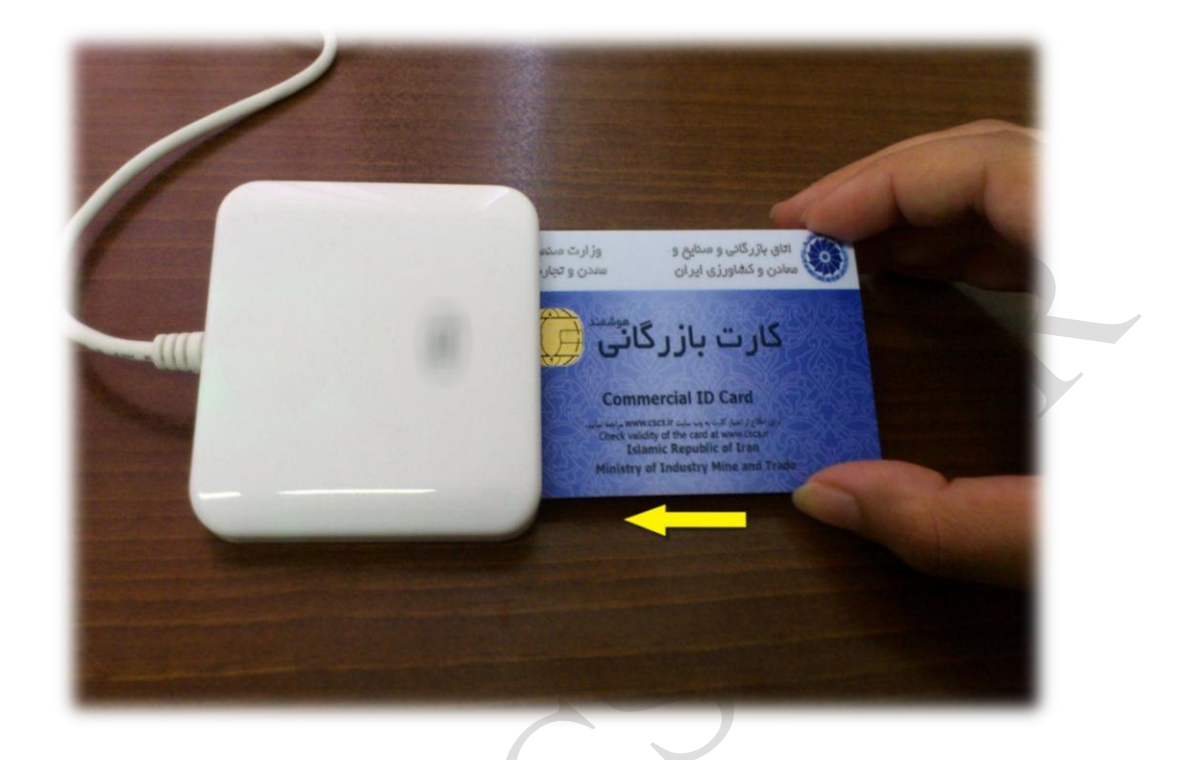

## ورود به سامانه کارت هوشمند از طریق کارت بازرگانی هوشمند و کارت خوان

**گام اول:** در صفحه ی ورود به سامانه، برروی گزینه ی "ورود با کارت هوشمند" کلیک شود.

|                                             | And Mer Ster Michol , 2 min                                                                                    | ill 🦾                        |              |
|---------------------------------------------|----------------------------------------------------------------------------------------------------|------------------------------|--------------|
| 0 6,61 to addite (6,17 s (Mar C) & s (6,63) | BCCIMA Membership Validation:                                                                                  | • اللغي لا اعتبار كارت       |              |
| الم کاربری ا                                | Card Number:                                                                                                   | ە شەزەكارت 📒                 |              |
| Barrado .                                   | National Code:                                                                                                 | ە شەرەملى 📒                  |              |
|                                             | Enter / Ajjj                                                                                                   |                              |              |
| ی ورود به پیشتواز ایترنکی سادند             | · Certificate of Origin Verification:                                                                          | ن اللمر از اعتبار کونلر میدا |              |
| پیشڈوان ایشرنتی مىدور و تعدید               | Reference No.1                                                                                                 |                              | $\mathbf{C}$ |
| كارت مغوبت و بازرگانی                       | · Serial Number:                                                                                               | Jemejad *                    |              |
| 1.1.1                                       | Enter                                                                                                    | 1                            |              |
|                                             | A CONTRACTOR OF THE OWNER OF THE OWNER OF THE OWNER OF THE OWNER OF THE OWNER OF THE OWNER OF THE OWNER OF THE |                              |              |

**نکته ۱**: چنانچه برای اولین بار ، نـرم افـزار جـاوا در سیسـتم نصب شـود، پیغـام زیـر مشـاهده مـی شـود کـه لازم اسـت بـه طریق زیر عمل شود تا در دفعات بعدی، این پیغام نمایش داده نشود.

| The ap | pplication's digital signature cannot<br>ed. Do you want to run the applicati                                                                                                    | be<br>on?        |
|--------|----------------------------------------------------------------------------------------------------|------------------|
| Name:  | cardApplet                                                                                                    |                  |
| Publis | her: UNKNOWN                                                                                                    |                  |
| From:  | http://cscs.ir:80                                                                                                    |                  |
| _      |                                                                                                    | Run Cancel       |
| •      | This application will run with unrestricted access<br>which may put your personal information at risk.<br>Run this application only if you trust the publisher.                                                                                                    | More Information |
|        | and the second second s |                  |
|        |                                                                                                    |                  |

نکته ۲: در صورتی که کارت خوان نصب نشده یا در نصب کارت خوان خطایی رخ داده باشد، تصویر زیر مشاهده می شود.

| · · · · · · · · · · · · · · · · · · ·                  | Commercial Smart Card Sy                          | للله<br>محمد العمر مرت          |  |
|--------------------------------------------------------|---------------------------------------------------|---------------------------------|--|
| کارت خوان به سیستم متصل نمی باشد.                      | Card Number:     Mational Code:     Triter / 2000 | ه غمارهکارت<br>ه غمارهملي       |  |
| ی ورود به پیشتواز ایترنقی سامله                        | © Certificate of Origin Verification:             | ہ اکامر ( اعتبار کو اس سب       |  |
| پیشتوان اینترنتی مدور و تعدید<br>کارت مفروت و بازرگانی | Reference No.1     Serial Number:     Fater       | ه شماره ارمانی<br>هماره سریال ا |  |
|                                                        |                                                   |                                 |  |

نکتیه ۳: درصورتی که کارت در کارت خوان قرار نگرفته باشد، در صفحه ی ورود، پیغام "کارت در کارت خوان نمی باشد" مشاهده می شود.

|                                           | Ale Me Me Michiel Smart Card Sy       |                           |
|-------------------------------------------|---------------------------------------|---------------------------|
|                                           | · SCCIMA Mundurship Validation:       | ه آکاهی از اهتبار کارت    |
| کارت در کارت خوان نمی باشد.<br>رمز کارت : | Cand Number:     National Code:       | ه شماردکارت<br>ه شماردهای |
|                                           | Enter / 4333                          |                           |
| ی ورود به پیشلواز ایترنکی سفانه           | · Certificate of Origin Verification: | ه اللمر المبار بومر مدا   |
| 😦 پیشخوان اینترنتی مىدور و تمدید          | · Reference No.3                      | - stojajat =              |
| کارت عضویت و بازرگانی                     | · Serial Number:                      | ا شعاره سريال 📒           |
|                                           | Enter                                 | P                         |

**گام دوم:** پـس از صـحیح قـرار گـرفتن کـارت در کـارت خـوان، لازم اسـت بـرای ورود بـه سـامانه، رمـز کـارت هوشـمند (چهاررقمی) موجود در پاکت کارت، وارد شود.

| ه شدرمکارت<br>مدر مطب |
|-----------------------|
| د الله و العلم        |
| ar j - juli 18        |
| and the second second |
|                       |

**نکتــه ۴:** چنانچـه پـس از قـرار گـرفتن کـارت در کـارت خـوان و وارد نمـودن رمـز، پيغـام زيـر نمـايش داده شـد، بـه ايـن معنى است که کارت از سمت صحيح آن وارد نشده است.

| خطا<br>لمینان حاصل فرهایید.<br>و دا موجه       | نچی کارت با مشکل مواجه شد.<br>قرارگیری کارت در کارت خوان و جهت قرارگیری آن اط<br>OK | 33<br>اعتبارس<br>الاصحت      |
|------------------------------------------------|-------------------------------------------------------------------------------------|------------------------------|
| کارت در کارت خوان می باشد.<br>رمز کارت : ••••• | Card Number:     National Code:                                                     | ه شمارهکارد<br>همارهایی      |
| ورود به بیشتواز اینترنش سادنه                  | · Certificate of Origin Verification:                                               | ه آکامر از اهتبار کواهر میدا |
| 😦 پېشخوان اينترنتى مىدور وتعديد                | · Reference No.1                                                                    | a dajejan a                  |
| گارت سفورت و بازرگانی                          | Serial Number:                                                                      | ی شمار دسریل. 📒              |
|                                                | teter                                                                               |                              |

# نكات تكميلى

- چنانچـه در هنگـام كـار بـا سـامانه، كـارت هوشـمند از كـارت خـوان خـارج شـود، كـاربرى بـه طـور خودكـار از سامانه خارج مى گـردد. لـذا در مواقـع ضـرورت و شـتاب، مـى تـوان از ايـن روش بـراى خـروج از سـامانه اسـتفاده نمود.
  - الج در صورت فراموشی رمز، از وارد نمودن رمزهای احتمالی خودداری شود.
- در صورتی که بیش از <u>۱۰ مرتبه</u>، رمـز عبـور کـارت هوشـمند بـه اشـتباه وارد شـود، کـارت مسـدود شـده و تـا بازیابی<sup>۱</sup> رمز، امکان ورود به سامانه وجود نخواهد داشت.
- در صورت فراموشی رمز، مفقود و یا مسدود شدن کارت هوشمند خود، لازم است مراتب به واحد خدمات بازرگانی اتاق مربوطه اطلاع داده شود تا راهنمایی های لازم جهت انجام اقدامات بعدی، صورت گیرد.

# راهنمای کار با کارتابل هوشمند بازرگان

پس از استقرار سامانه یکپارچه و بهره برداری از کارت های بازرگانی هوشمند در سراسر کشور، در راستای توسعه امکانات بکارگیری کارت های هوشمند، **کار تابل الکترونیکی هوشمند بازرگان** جهت ارائه خدمات بازرگانی به صورت الکترونیکی راه اندازی شده است که در این قسمت به آموزش آن خواهیم پرداخت. پیش از آموزش، پیش نیازهای ورود به سامانه کارتابل الکترونیکی هوشمند بازرگان را مرور می کنیم:

- استفاده از مرورگر "اینترنت اکسپلورر" نسخه ۶ و بالاتر 🧿
- نصب نرم افزار جاوا که پیشنهاد میکنیم از نسخه ی موجود برروی آدرس cscs.ir/jre7.zip استفاده نمایید.
  - نصب نرم افزار Adobe reader
  - داشتن کارت بازرگانی هوشمند به همراه رمزعبور چهاررقمی داخل پاکت کارت
    - دستگاه کارتخوان به همراه نرم افزار نصب آن روی سیستم

پس از انجام اقدامات اولیه و اتصال کارتخوان به سیستم، مرور گر اکسپلورر (IE) را باز نموده و آدرس سامانه را به نشانی www.cscs.ir در نوار آدرس تایپ نمایید.

| 3  | e www.cscs.ir                     | Q                     | $ \rightarrow \times $ |                             |
|----|-----------------------------------|-----------------------|------------------------|-----------------------------|
| it | Bing Suggestions                  |                       |                        |                             |
| ha | www.cscs.ir                       |                       |                        |                             |
|    | Turn off suggestions (stop sendin | g keystrokes to Bing) |                        |                             |
|    | PP                                | Add                   |                        |                             |
|    |                                   | Your most             | thoopul                |                             |
|    |                                   |                       |                        | -                           |
|    |                                   | 10,000,000            | 14,1,10,01,2,10        | Chargese (Bolgan)<br>Longes |
|    |                                   |                       | -                      | -                           |
|    |                                   |                       |                        |                             |

جهت کسب راهنمایی بیشتر از نحوه ی ورود به کارتابل دستگاه کارت خوان" همین بسته ی آموزشی، مراجعه نمایید.

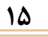

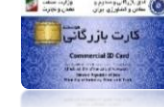

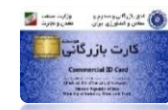

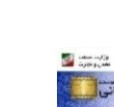

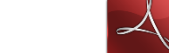

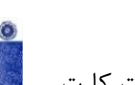

با ورود به کارتابل الکترونیکی هوشمند، موارد زیر قابل مشاهده است : ✓ در صفحه اصلی موسوم به "خانه"، مشخصات کارت بازرگانی با توجه به آخرین وضعیت آن نمایش داده می شود . ✓ در سمت راست کارتابل، سه بخش اصلی وجود دارد : عملیات کارت که شامل : نمایش تاریخچه کارت و فرآیندهای مرتبط با کارت می باشد عملیات گواهی مبداء که در حال حاضر شامل فرآیند صدور گواهی مبداء ، فهرست گواهی مبداءهای ثبت شده و مدیریت مجوزهای صدور می باشد

عملیات کارنه تیر که شامل عملیات های مرتبط با آن می باشد

| 0 | and a second second sec | ېرېت کارت موشمند بازرکانی ایران                                                    | ور تاریخی<br>ور تاریخی<br>مودن بیسه بودن سنج و مسرفران میپور شاهر مردن                                |
|---|----------------------------------------------------------------------------------------------------|------------------------------------------------------------------------------------|----------------------------------------------------------------------------------------------------|
|   | رونیکی خود خوش آمدید.<br>کارت عضویت/ بازرگانی هوشمند<br>ب راست استفاده نمایید.                                                                                                    | با سلام، به کارتابل الکتر<br>جهت انجام فعالیت های مرتبط با<br>می توانید از بنل سمت | عملیات کارت<br>تاریخچه کارت<br>تورید بکیارچه کارت بازرگانی حفوقی<br>تورید بکیارچه کارت بازرگانی حفوقی |
|   | Card Specification                                                                                                    | مشخصات کارت                                                                        | نغيير يكبارچه كارت بازركاني حقوقي                                                                     |
|   | Card Number :<br>Membership                                                                                                    | شماره کارت :<br>۵. ماید عدمت :                                                     | نغییر نوع کارت یکیارچه بازرگانی به عضویت<br>(جماهم                                                    |
|   | Number :                                                                                                    | متعارة عطويت .                                                                     |                                                                                                    |
|   | Card Status : Confirmed                                                                                                    | الم المركبين المركبين المركبين                                                     |                                                                                                    |
|   | Expiration<br>Date :                                                                                                    | تاريخ انقضاء :                                                                     | انتقال یکیارچه کارت بازرگانی حقوقی (به<br>شهرستان)                                                    |
|   | Company Specification                                                                                                    | مشخصات شركت                                                                        | انتقال یکیارچه کارت بازرگانی حقوقی (از                                                                |
| E | Name : Manual Manual Manual Manual Manual Manual Manual Manual Manual Manual Manual Manual Manual Manual Manual                                                                                                    | نامر : "1000 المعدد"                                                               | گواهی میداء                                                                                           |
|   | National Id :                                                                                                    | شناسه ملی :                                                                        |                                                                                                    |
|   | Ownership<br>Type :                                                                                                    | نوع سرکت :<br>نوع مالکیت : اورونی                                                  | مدم کافر بیداد جدید                                                                                   |
|   | Registration<br>Number :                                                                                                    | شماره ثبت : 💴                                                                      |                                                                                                    |
|   | Registration<br>Location :                                                                                                    | محل ثبت : 💴                                                                        | التنا<br>فهرست گواهی میداهای تبت شده                                                                  |
|   | Registration<br>Date :                                                                                                    | تاريخ ئېت :                                                                        | 2                                                                                                    |
|   | Card Owner Specification                                                                                                    | مشخصات دارنده کارت                                                                 | مدریت محم های صدم<br>امور کارنه نیز                                                                   |
|   |                                                                                                    | تصوير شخص :                                                                        | فورست کارندها<br>آی<br>فهرست گواهدرهای قبوانی                                                         |
|   | National                                                                                                    |                                                                                    |                                                                                                    |
|   | Number :                                                                                                    | شماره مدی :                                                                        | وضعيت راننده                                                                                          |
| + | Name :                                                                                                    | تام, :                                                                             | · a · ·                                                                                               |

در این راهنمای آموزشی، تنها به آموزش بخش های مرتبط با گواهی مبداء خواهیم پرداخت.

# عمليات گواهي مبداء

در حال حاضر سه بخش اصلی این قسمت شامل <u>صدور</u> گواهی مبداء جدید، فهرست گواهی مبداءهای ثبت شده و مدیریت مجوزهای صدور، قابل بهره برداری است.

صدور گواهی مبداء جدید

در این بخش سیستم، برای هربار ثبت درخواست خود، لازم است از سمت راست کارتابل و بخش صدور گواهی مبداء جدید اقدام نمایید.

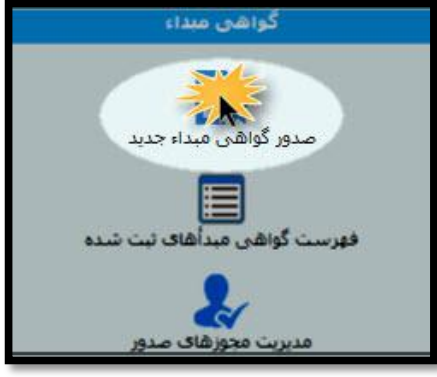

با ورود به این بخش، قسمت های مورد نیاز جهت ثبت درخواست شما بصورت صفحات مجزا قابل تکمیل می باشد. لازم است که در هر مرحله پس از وارد نمودن مشخصات و اطمینان از صحت آن ها، دکمه " مرحله بعد " را کلیک کنید . همچنین در هر مرحله می توانید در صورت نیاز به قرار دادن پیغام برای کارشناس اتاق مربوطه ، در انتهای صفحه و در قسمت مشخص شده ، پیغام خود را با تایید آن مرحله، ثبت نمایید.

| باره کارت: [[الم شرکت: [[الم شرکت:                                                                                                    | [شم                                                                                                    |
|----------------------------------------------------------------------------------------------------|----------------------------------------------------------------------------------------------------|
| موهی گواهی مبداء ﴾ امشخصات حمل و نقل کالا ﴾ امشخصات کالاها ﴾ اییوست استاد مرتبط ﴾ امشخصات فیش های پرداختی ﴾ امشخصات چاپ ﴾                                                | <mark>استعلام اظهارنامه گمرگی</mark> ∢ مشخصات کارت بازرگانی مربوطه≯ مشخصات عد<br>∢ تایید تهایی گواهی میداء              |
| شخصات گواهی میدا، با وارد نمودن هر ۴ فیلد اصلی اظهارنامه گمرکی، برخی مشخصات گواهی میدا، براسـاس اظهارنامـه ک اسـنعلام<br>ورود شماره کوناز، نیارک به درج حرف لاتین نیست). | جهت اطمینات از مندرجات اظهارنامه گمرکی و سهولت در ثبت مد<br>شده به صورت خودکار در فیلد مورد نظر قرار می گیرد. (نوحه: در |
|                                                                                                    | 💑 اطلاعات اظهارنامه گمرکی                                                                                               |
| كد فرستنده :<br>تاريخ كوتاز : / / ] ال                                                                                                    | کد گمرکی :<br>شماره کوناز :                                                                                             |
|                                                                                                    | نمایش استعلام                                                                                                    |
| تفاده نمایید:<br>▼<br>♥                                                                                                    | در صورت نیاز به قرار دادن بیغام برای کارشناس اتاق بازرگانی، از این قسمت اس<br>مرحله بعد بارگشت                          |

اکنون به شرح صفحات می پردازیم:

سفحه استعلام اظهارنامه گمرکی:
 این قسمت با توجه به مندرجات اظهارنامه گمرکی تکمیل می شود .

در این قسمت می توانید با وارد نمودن ۴ مشخصه اصلی اظهار نامه و کلیک برروی دکمه نمایش استعلام (۱)، از صحت مندرجات اظهارنامه گمرکی خود اطمینان حاصل نمایید.

|                                                                                                    | - 1/15                     |
|----------------------------------------------------------------------------------------------------|----------------------------|
| کد گمرک<br>احد وانه مادرات الف، کنرک                                                                    | کدگمرک جمهوری اسلامی ایوان |
| مقال مشد .<br>مقال المارد فيت عرب                                                                       | ۲- صادر کننده : ش :        |
| ۲- برکه ها ۲- فیرستها شعاره نیت (کوتاز)<br>۲- برگه ها ۲- فیرستها شعاره نیت (کوتاز)<br>۲- ۲- ۲۰ میروند   |                            |
| د-الام و- تل بنه ها ۲- شعاره عنف<br>۱ ۵۰۲ ۲ ۲۰ ۲۰<br>۱- مسئول نسویه عالم ( ماحب کالا ) تاریخ کوناز ۲۹۳۱ | ۸-میرنده :                 |

نمونه ی اظهارنامه ی گمرکی با ۴ مشخصه ی اصلی

چنانچه پس از دریافت استعلام، بر روی دکمه " وارد نمودن اطلاعات " کلیک نمایید(۲)، برخـی مشخصـات گـواهی مبـداء بـر اساس اظهارنامه استعلام شده به صورت خودکار در فیلدهای مورد نظر در صفحات بعدی قرار می گیرد .

| المراجعة: المراجعة: [المراجعة] [المراجعة] [المراجعة]                                                                                                    | [ شـماره کارت:                                                                                                    |
|----------------------------------------------------------------------------------------------------|----------------------------------------------------------------------------------------------------|
| گواهی مبداه » مشخصات حمل و نقل کالا » مشخصات کالاها » بیوست اسناد مرتبط » مشخصات فیش های پرداختی »                                                                          | استعلام اظهارتامه گمرکی > مشخصات کارت بازرگانی مربوطه > مشخصات عمومی :<br>• هر سیاب گیرد میاند                                |
|                                                                                                    | ۲ تایید نهایی دواهی مبداء                                                                                                    |
| ات گواهی مبدا، با وارد نمودن <mark>هر ۴ فیلد اصلی اظهارنامه گفرگی،</mark> برخی مشخصات گواهی مبدا، براساس<br>گیرد. (توجه: در ورود شماره گوتاژ، نیازک به درج حرف لاتین نیست). | جهت اطمینات از مندرجات اظهارنامه گمرکی و سهولت در ثبت مشخصا 📲 اظهارنامه ی استعلام شده به صورت خودگار در فیلد مورد نظر قرار می |
|                                                                                                    | اطلاعات اظهارنامه گمرکی 🔧                                                                                                    |
| کد فرستنده : ۱۹۹۳ - ۱۹                                                                                                    | کد گمرکی : ۲۰۵۰۰                                                                                                    |
| تاريخ کوناژ : 🚺 / ۲۰ / ۱۳۳۲ 💿                                                                                                    | شـماره کوتاژ :                                                                                                    |
|                                                                                                    | نتیجه دریافت اطلاعات از گمرک : اطلاعات با موفقیت در فیلدهای مورد نظر ثبت گردید.                                               |
| امکان مشاهده و<br>به مناسبانم استعلام                                                                                                    | نمایش استعلام 👔 وارد نمودن اطلاعات                                                                                            |
|                                                                                                    | 🔧 مجموعه اظهارنامه هاک استعلام شده                                                                                            |
|                                                                                                    | صفحه: ۱                                                                                                    |
| شمارہ کوتاز تاریخ کوتاژ عملیات                                                                                                    | ردیف کد گمرکی کد فرستنده                                                                                                    |
| ۲/-۳/۱۲۹۲                                                                                                    | ۲۰۵۰۰ ۱                                                                                                    |
|                                                                                                    | الانتحار المنالا                                                                                                    |
|                                                                                                    | اسبیه استدر<br>اطلاعات کارت :                                                                                                 |
| نام فرستنده :                                                                                                    | کد فرستنده :                                                                                                    |
| نشانی فرستنده :                                                                                                    | شماره کارت فرستنده :                                                                                                    |
|                                                                                                    | تاريخ انقضاء كارت :                                                                                                    |
|                                                                                                    | اطلاعات اظهارنامه :                                                                                                    |
| نام گمرک :                                                                                                    | کد گمرک :                                                                                                    |
| نام کشور مقصد :                                                                                                    | کد کشور مقصد :                                                                                                    |
| سـماره خوبر :                                                                                                    | د دسور قبداء :<br>تاريخ کمتان :                                                                                               |
|                                                                                                    | صفحه: (                                                                                                    |
| تعداد کاند وزن<br>تعداد کاند از ناخالص وزن خالص کد گمرکې دنډرې کاند کاند اززیابې اززیابې                                                                                    | کد کاند انم انرځ ارز                                                                                                    |
| TOIL ITOF TOLL TOIL IV                                                                                                    | ۲۵۲۳۲۹۰۰ سیمان خاکستری پرتلند(جامبو)                                                                                          |
|                                                                                                    | تەضبخات گادە. كار:                                                                                                    |
| *                                                                                                    |                                                                                                    |
|                                                                                                    | مرحله بعد الأكشت                                                                                                    |

همچنین در صورت وارد نمودن مشخصات هر تعداد اظهارنامه در یک گواهی مبداء، جدول استعلام های انجام شده در این صفحه ثبت می شود تا در مراجعات بعدی مورد استفاده واقع گردد.

حفحه مشخصات کارت بازرگانی مربوطه:
این بخش باتوجه به کارت بازرگانی معتبر و مندرجات اظهارنامه گمرکی تکمیل می شود.

| کارت: [المال شرکت: [الام شرکت: [الام: [الام: العلمان]]                                                                       | [ شـماره ک                                                                                                    |
|----------------------------------------------------------------------------------------------------|----------------------------------------------------------------------------------------------------|
| ومی گواهی مبداه) - مشخصات حمل و نقل کالا ) - مشخصات کالاها ) - پیوست استاد مرتبط ) - مشخصات فیش های پرداختی ) - مشخصات چاپ ) | استعلام اظهارنامه گمرکی ﴾ م <mark>شخصات کارت بازرگانی مربوطه</mark> ﴾ مشخصات عمو<br>﴾ تایید نهایی گواهی میداء |
| ه به مندرحات کارت بازرگانی معتبر و اظهارنامه گمرکی تکمیل می گردد.<br>                                                        | در این فرم، مشخصات دارنده کارت بازرگانی و فرستنده کالا، با توجه                                               |
|                                                                                                    | 🔧 اطلاعات کارت بازرگانی                                                                                       |
| کد گمرکی فرستنده :                                                                                                    | شماره کارت بازرگانی : 👘 👘 🖬 - کارت جاری 🎢                                                                     |
|                                                                                                    | شناسه ملی : المالا المال                                                                                      |
| Company name :                                                                                                    | نام شرکت : 🐂 🔰 🔪 شماره کارت معتبر 🤇                                                                           |
| Holder's Name :                                                                                                    | نام:                                                                                                    |
| Holder's Surname :                                                                                                    | نام خانوادکی :                                                                                                |
| سمارة على :                                                                                                    | ستقارة ستاستامة :<br>تابيخ القضاء :                                                                           |
|                                                                                                    |                                                                                                    |
| تلقن / تماير فرستنده : [                                                                                                    | به سعارش فرستنده :                                                                                            |
|                                                                                                    | ×                                                                                                    |
|                                                                                                    | 1 AND UND ALL OF                                                                                              |
|                                                                                                    |                                                                                                    |
|                                                                                                    | -                                                                                                    |
|                                                                                                    | and the state of the second second second                                                                     |
| ه نمایید:                                                                                                    | در صورت نیار به قرار دادن پیغام برای کارشناس اناق باررکانی، از این قسمت استفاده                               |
| τ                                                                                                    |                                                                                                    |
|                                                                                                    |                                                                                                    |
|                                                                                                    | مرحله بعد مرحله قبل بازگشت                                                                                    |
|                                                                                                    |                                                                                                    |

در این قسمت، می توانید با انتخاب شماره کارت بازرگانی خود موسوم به کارت جاری، یا شماره سایر کارت هایی که مجاز به ثبت درخواست گواهی مبداء برای آنها می باشید ، اقدام به ثبت درخواست خود نمایید. پس از وارد نمودن شماره کارت، اطلاعات کارت مربوطه به صورت خودکار و از سامانه یکپارچه کارت بازرگانی دریافت شده و در این قسمت نمایش داده می شود. در تمام مراحل ثبت درخواست، وارد نمودن فیلدهای **ستاره دار** الزامی است.

## 🖌 صفحه مشخصات عمومی گواهی مبداء:

این بخش مربوط به مشخصات گیرنده کالاست و با توجه به مندرجات اظهارنامه گمرکی و بارنامه حمل تکمیل می شود .

| الام شرکت: [الم شرکت: [الم: المان] [الم:                                                                                 | [ شدماره کارت: 📲                                                                                                    |
|----------------------------------------------------------------------------------------------------|----------------------------------------------------------------------------------------------------|
| ی میداد) » مشخصات حمل و نقل کالا ∦ ، مشخصات کالاها ﴾   بیوست استاد مرتبط ﴾   مشخصات قیش های پرداختی ﴾   مشخصات چاپ ﴾<br> | استعلام اظهارنامه گمرکی ﴾ مشخصات کارت بازرگانی مربوطه ﴾ م <mark>شخصات عمومی گواهی</mark><br>﴾ تابید نهایی گواهی میداد |
| ارنامه حمل تکمیل می گردد.                                                                                                | در این فرم، مشخصات گیرنده کالا با توجه به مندرجات اظهارنامه گمرکن و با 🤷                                              |
|                                                                                                    | الملاقات خواسی میدا:                                                                                                  |
| نوع صادرات : غیرترانزیتی<br>کشور گیرنده : اتریس - Austria                                                                | نوری سه این کرد.<br>شعبه مادرکننده گواهی میداه : اتاق بازرگانی، منابع، معادن و کشاورزی 🔭 *<br>نام کشور میداکالا :     |
| ارزش ريالى :                                                                                                    | ارزش دلارې :                                                                                                    |
| تلقن / نمایر گیرندہ :                                                                                                    | نام گیرنده :<br>اطلاعات گیرنده :<br>ستایی گیرنده :                                                                    |
| کشور : • • • • • • • • • • • • • • • • • •                                                                               | انم:<br>اطلاع به :<br>ب                                                                                               |
|                                                                                                    | نوضیحات گواهی مبداء :                                                                                                 |
|                                                                                                    | در صورت نیاز به قرار دادن بیغام برای کارشناس اتاق بازرگانی، از این قسمت استفاده نمایید:                               |
|                                                                                                    | مرحله بعد مرحله قبل بارگشت                                                                                            |

- فیلد *نوع صادرات* براساس درخواست خریدار و باتوجه به کشور مبدا ساخت کالا انتخاب می شود. بنابراین برای کالاهایی که تولید داخل کشور می باشند، نوع صادرات <u>غیر</u> ترانزیتی و در غیراینصورت نوع صادرات <u>ترانزیتی</u> انتخاب می شود.
   لازم به ذکر است در صورت انتخاب نوع صادرات ترانزیتی، نام کشور مبدا کالا باید انتخاب شود.
  - فیلد کشور گیرنده باتوجه به مندرجات اظهارنامه گمرکی تکمیل می شود.
- در قسمت شعبه صادر کننده گواهی مبداء، نام شعبه ای از اتاق بازرگانی ایران که قصد ارسال درخواست برای آن اتاق
   وجود دارد، انتخاب می شود.

سایر قسمت ها باتوجه به مندرجات بارنامه تکمیل می شود.

- در قسمت اطلاع به ، ممکن است در مواردی نیاز باشد که علاوه بر گیرنده کالا، شرکت /شخص دیگری نیز از وضعیت کالا مطلع باشد . در این صورت در این بخش نام و نشانی و تلفن شرکت/شخص دوم ثبت می شود .
- در نهایت، چنانچه گواهی مبداء توضیحات خاصی داشته باشد، این مشخصات در فیلد توضیحات گواهی مبداء تکمیل می
   گردد.

لازم به ذکر است مشخصات مندرج در این فیلد، در <u>قسمت ۴ از</u> "فرم A" و یا <u>قسمت ملاحظات</u> "گواهی مبداء سـه برگی" چاپ می شود.

🖌 صفحه مشخصات حمل و نقل کالا :

اين فرم مربوط به نحوه حمل و ترانزيت كالا با توجه به مندرجات بارنامه حمل است .

| [ شماره کارت: ] [ نام شرکت: ] [ نام: ا                                                                                                    |                                                                                                    |  |  |  |  |
|----------------------------------------------------------------------------------------------------|----------------------------------------------------------------------------------------------------|--|--|--|--|
| ۵ مشخصات حمل و نقل گالا.) مشخصات کالاها کی بیوست اسناد مرتبط مشخصات فیش های پرداختی کی مشخصات فیش های پرداختی کی مشخصات فیش ای پرداختی کی مشخصات فیش ای پرداختی کی مشخصات فیش ای پرداختی کی مشخصات فیش ای پرداختی کی مشخصات فیش ای پرداختی کی مشخصات فیش ای پرداختی کی مشخصات فیش ای پرداختی کی مشخصات فیش ای پرداختی کی مشخصات فیش ای پرداختی کی مشخصات فیش ای پرداختی کی مشخصات فیش ای پرداختی کی مشخصات فیش ای پرداختی کی مشخصات می پرداختی کی مشخصات فیش ای پرداختی کی مشخصات فیش ای پرداختی کی مشخصات مشخصات فیش ای پرداختی کی مشخصات فیش ای پرداختی کی مشخصات فیش ای پرداختی کی مشخصات فیش ای پرداختی کی مشخصات فیش ای پرداختی کی مشخصات فیش ای پرداختی کی مشخصات فیش ای پرداختی کی مشخصات فیش ای پرداختی کی مشخصات فیش ای پردا<br>مشخصات حمل و نقل کی پرداختی کی پرداختی کی مشخصات فیش ای پرداختی کی پرداختی کی مشخصات فیش ای پرداختی کی مشخصات فیش ای پرداختی کی مشخصات فیش ای پرداختی کی مشخصات فیش ای پرداختی ک<br>مشخصات حمل و نقل می پرداختی کی پرداختی کی پرداختی کی مشخصات حمل و نقل می پرداختی کی پرداختی کی پرداختی کی مشخصات فیش ای پرداختی کی مشخصات فیش ای پرداختی کی مشخصات فیش ای پرداختی کی پرداختی کی پرداختی کی مشخصات فیش ای پرداختی کی مشخصات فیش ای پرداختی کی مشخصات فیش ای پرداختی کی مشخصات فیش ای پرداختی کی مشخصات فیش ای پرداختی کی مشخصات فیش ای پرداختی کی مشخصات فیش ای پرداختی کی مشخصات فیش ای پرداختی کی مشخصات فیش ای پرداختی<br>مشخصات می پرداختی کی پرداختی کی پرداختی کی پرداختی کی پرداختی کی پرداختی کی پرداختی کی پرداختی کی پرداختی کی پرد | استعلام اظهارنامه گمرکی > مشخصات کارت بازرگانی مربوطه > مشخصات عمومی گواهی میداء<br>> تایید نهایی گواهی میداء |  |  |  |  |
| یل می گردد.                                                                                                    | در این بخش، نحوه ی حمل و ترانزیت کالا با توجه به مندرجات بارنامه حمل، تکم 🤷                                   |  |  |  |  |
|                                                                                                    | 😽 اطلاعات حمل و نقل                                                                                           |  |  |  |  |
|                                                                                                    | نوع ترانزیت : 🍥 زمینی 🔘 هوایی 🔘 دریایی 常                                                                      |  |  |  |  |
| شماره وسیله :                                                                                                    | نام وسیله حمل اولیه :                                                                                         |  |  |  |  |
| شماره وسیله :                                                                                                    | اطلاعات وسیله حمل : نام وسیله حمل ثانویه :                                                                    |  |  |  |  |
|                                                                                                    | نام, رائنده :                                                                                                 |  |  |  |  |
| شماره اظهارنامه گمرکی :                                                                                                    | شىمارە بارتامە :                                                                                              |  |  |  |  |
|                                                                                                    | اطلاعات حمل و نقل :<br>توضيحات حمل و نقل :                                                                    |  |  |  |  |
|                                                                                                    | توضيحات گردش کار:                                                                                             |  |  |  |  |
| Ψ                                                                                                    |                                                                                                    |  |  |  |  |
|                                                                                                    | مرحله بعد مرحله قبل بازگشت                                                                                    |  |  |  |  |

با انتخاب هریک از انواع ترانزیت، فیلد مشخصات مرتبط با آن نوع ترانزیت نمایش داده می شـود کـه بـا توجـه بـه منـدرجات بارنامه حمل، قابل تکمیل می باشد.

چنانچه نحوه ی حمل کالا دارای توضیحات خاصی باشد، در فیلد "توضیحات حمل ونقل" قابل درج است.

لازم به ذکر است مشخصات مندرج در این فیلد، در قسمت ۲ از "فرم A" و یا "گواهی مبداء سه برگی" چاپ می شود.

🖌 صفحه مشخصات کالا:

اصلی ترین بخش صدور گواهی مبداء، فرم تکمیل مشخصات کالاست. مشخصات کالای صادراتی بر اساس مندرجات اظهارنامه گمرکی و بارنامه حمل در این قسمت وارد می شود .

در ابتدای آموزش این قسمت، ذکر یک **نکته** ضروری است:

چنانچه قصد ثبت مشخصات کالاهای اظهارنامه را در بیش از یک گواهی مبداء دارید، لازم است گزینه "استفاده از تمامی سهم کالا برای این صادرات" از حالت انتخاب خارج شود.

| [ شماره کارت: ] [ نام شرکت: ] [ نام شرکت: ] [ نام شرکت: ] [ نام: ] [ نام: ] [ ن |                                                                                    |                                                          |  |  |  |  |
|----------------------------------------------------------------------------------------------------|------------------------------------------------------------------------------------|----------------------------------------------------------|--|--|--|--|
| مشخصات حمل و نقل کالا ﴾ مشخصات کالاها ﴾ بیوست استاد مرتبط ﴾ مشخصات فیش های پرداختی ﴾                                                                                                    | شخصات کارت بازرگانی مربوطه ﴾ – مشخصات عمومی گواهی میداد ﴾                          | استعلام اظهارنامه گمرکی > م<br>> تایید نهایی گواهی میداء |  |  |  |  |
| نامه حمل نگمیل می گردد همچنین جهت تسـهیل در حسـنجوک کـالاک موردنظـر، مـی تـوات از کـدگالا                                                                                                    | خصات کالای صادراتی براساس مندرجات اظهارنامه گمرکی و بار<br>اظهارنامه استفاده نمود. | در این بخش، مشن<br>مندرج در ردیف ۲۲                      |  |  |  |  |
| 😽 فهرست کالاهاي گواهه مبدا                                                                                                    |                                                                                    |                                                          |  |  |  |  |
|                                                                                                    | عفاده از تمامي سـهم اين کالا براي صادرات                                           | ויי                                                      |  |  |  |  |
| ناريخ فاكبور(ه.ش) : 🔰 🔘                                                                                                    | شماره فاکتور :                                                                     |                                                          |  |  |  |  |
| ب سفية 🐒 • تاريخ فاكبور(م) : / /                                                                                                    | نام کالا : ۲۵۲۳۲۹۰۰ سایر سیمان بورتلند(باستثناه                                    |                                                          |  |  |  |  |
| سال گمرکی :                                                                                                    | کد گمرکی : ۲۰۵۰۰                                                                   | مسحصات عمومتي .                                          |  |  |  |  |
| شاخص مبداء : P                                                                                                    | شماره سریال کالا :                                                                 |                                                          |  |  |  |  |
|                                                                                                    |                                                                                    |                                                          |  |  |  |  |

در غیراینصورت و بصورت پیش فرض، تمام سهم کالای وارد شده، برای این گواهی مبداء در نظر گرفتـه مـی شـود و امکـان صدور گواهی مبداء دیگری با مشخصات این اظهارنامه را نخواهید داشت.

حال به تشریح قسمت های مختلف این بخش می پردازیم:

| [] [] [] [] [] [] [] [] [] [] [] [] [] [                                                              | تاریخ فاکنور(ه.ش) :<br>تاریخ فاکنور(م) :<br>سال گمرکی :<br>شاخص مبداء :                                      | اسایر سیمان بورتلند(باستثنای سفیر<br>ا                                                                     | شماره فاکنور :<br>نام کالا :<br>کد گمرکی : ۲۰۵۰۰<br>شماره سریال کالا :                                                       | مشخصات عمومی                                               |
|----------------------------------------------------------------------------------------------------|----------------------------------------------------------------------------------------------------|----------------------------------------------------------------------------------------------------|----------------------------------------------------------------------------------------------------|------------------------------------------------------------|
| <u> </u>                                                                                              | تاريخ کوتاژ(م) :                                                                                             | ۷۰۰۰۷۰۹                                                                                                    | شـماره کوتاژ :<br>تاریخ کوتاژ(ه.ش) : ۲۱ / ۳                                                                                  | مشخصات کوتاژ                                               |
|                                                                                                    | تعداد درخواستی :<br>واحد بسته بندی دوم :                                                                     | * \V,.<br>* •                                                                                              | تعداد کل :<br>واحد بسته بندی : کیسه<br>عمگر ترکیبی :<br>تعداد دوم :                                                          | تعداد کالا                                                 |
| ۲۵۱).,.<br>۲۵۱۶۱,.                                                                                    | وزن خالمی درخواستی :<br>وزن ناخالمی درخواستی :                                                               | τοιι<br>* τοιει                                                                                            | وزن خالمی کل :<br>وزن ناخالمی کل :                                                                                           | وزن کالا                                                   |
|                                                                                                    |                                                                                                    | * -                                                                                                    | واحد وزن : کیلوگرم                                                                                                    |                                                            |
|                                                                                                    |                                                                                                    |                                                                                                    | -                                                                                                    | توضيحات کالا :                                             |
| :<br>کشور مقصد: ترکمنستان، کد کشور مقصد: TM)<br>س کالا: ۲۵/۴۱، ارزش دلاری کالا: ۲۵۶()<br>امکان هدایش. | کرستنده: ، نشانی فرستنده:<br>۷۰۰۰۰۷۰، تاریخ کوتاژ: ۱۳۹۳۰۴۱، نام ک<br>۱۷:۱۷، وزن خالص کالا: ۱۵۱۱۰، وزن ناخالم | ، نام بازرگان:<br>به برون، کد گمرک مبداء:۲۰۵۰۰، شماره کوتاز:<br>کالا:سیمان خاکستری پرتلند(جامبو)، تعداد کا | طلاعات کارت (شیماره کارت)<br>ارت: ۲۸/۲۴/۱۲۹۳)<br>طلاعات گمرکی ( نام گمرک مبداء:اینچ<br>طلاعات کالا ( کد کالا:۲۵۲۳۲۹۰۰، نام : | ا<br>اطلاعات دریافتی بر اساس ک<br>اظهارنامه گمرکی : ا<br>ا |
| د وزن شاخص مبداء فاکنور منیات<br>وگرم P کا کور کا کا کا کا کا کا کا کا کا کا کا کا کا                 | حد وزن خالص وزن<br>بر درخواستیک<br>۲۵۱۱۰٫۰ ۲۵۱۱۰٫۰ کیل                                                       | نعداد<br>درخواستې واحد دوم دو<br>۱۷٫۰                                                                      | صفحه: ۱<br>کد HS کالا نام کالا<br>HS که HS کالا نام کالا<br>سایر سیمان بورتلید<br>(باستنای سفید)                             | فهرست کالاها :                                             |
|                                                                                                    |                                                                                                    |                                                                                                    |                                                                                                    | نبت کالا                                                   |

اتاق بازرگانی، صنایع، معادن و کشاورزی ایران - معاونت امور فناوری اطلاعات و ارتباطات - سامانه یکپارچه گواهی مبداء

در قسمت مشخصات عمومی کالا، مهمترین بخش، انتخاب نام کالاست.
 وارد کردن نام کالا از دو طریق امکان پذیر است:

روش اول) کد کالا را در این قسمت وارد نمایید و کلید اینتر را برروی صفحه کلید بفشارید

| نام کالا : 💽 •                                                                                                    |
|----------------------------------------------------------------------------------------------------|
| کد کالا را می توانید از ردیف شماره ۳۳ اظهارنامه گمرکی استخراج کنید.<br>روش دوم) می توانید از دکمه جستجوی کالا استفاده نمایید. |
| نام کالا :                                                                                                    |
| برای انتخاب کالا، ابتدا گروه کالای مورد نظر را از فهرست پوشه های سمت راست (شکل زیر) انتخـاب نمـوده، سـپس نـام                 |

برای انتخاب کام، ابندا فروه کام ی مورد نظر را از فهرست پوسه های شد کالای مورد نظر را از جدول سمت چپ انتخاب کنید.

|                     |              |                                                                                     | مورد نظر را انتخاب فرمایید.                                                           | کلیک نمایید. سیس از جدول سمت جب، کالای                                     | حهت انتخاب کالا. بر روی گروه مربوطه از درخت فهرست کالاها ک                                                                                                    |
|---------------------|--------------|-------------------------------------------------------------------------------------|---------------------------------------------------------------------------------------|----------------------------------------------------------------------------|----------------------------------------------------------------------------------------------------|
|                     |              |                                                                                     | فهرست كالا                                                                            |                                                                            | 🛋 🚔 همه کالا ها                                                                                                    |
|                     |              | نام انگلیسی :<br>کد بین المللی :                                                    |                                                                                       | که نام فارسی :<br>که کلا :                                                 | ₩ ∰ حوبانان زنده؛ محمولان حیوانی<br>₩ ∰ محمولان نبانی<br>№ ∰ چربی ها و روغن ها<br>⊐ ∰ مواد غذایی                                                                                                    |
| ۱ تعداد ردیفها : ۴۶ | شماره صفحه : |                                                                                     |                                                                                       | نمایش تنها فرزندان : ای<br>جستجو (F9) همه<br>مفحه: ۲۲۱۱ ۵۴ ۲۲۱             | <ul> <li>◄ يَ فَارْبُودَ هَا كَرْسَتَ مَاهَمَ - فَهُمَ - فَهُمَ - فَعُدَ ) - مَحَدًا</li> <li>◄ يَ فَدَ وَ شَكَرَ وَ شَيرِينَي</li> <li>◄ يَ كَانُو وَ فَارْوَدِهُ هَايَ أَنَ</li> <li>◄ يَ فَارُودَ هَايَ غَانَ - أَرْدَ- تَسَاسَتَهَ - فَكُولَ بَا شَدٍ =</li> </ul> |
| کد بین المللې 🔺     | کد کالا      | کالاي بدر                                                                           | نام انگلیسی                                                                           | نام فارسې                                                                  | ا 🛄 فراورده ها از سبزیجات - میوه ها یا سایر اجزا با 🔁 🖃 فراورده ها ۲، خصاکم . گمزاگون                                                                                                    |
| 18+1++++            | )5+)++++     | فراورده هاي گوشت - ماهى -<br>قشرداران - صدفداران يا ساير<br>آبزيان فاقد ستون فقرات  | sausages and similar products: food preparations<br>based on these products           | سوسیس, سوسیون و محصولات مشابه, فرآورده های<br>غذا ئی بر ا ساس ا ین محصولات | ا ا → مربورده سب عوراندی تو خوراندی تو خور<br>ا → ن ن ن ن ن ن ن ن ن ن ن ن ن ن ن ن ن ن                                                                                                    |
| 18+21+1+            | 18+81+1+     | فراورده هاي گوشت - ماهى -<br>قشرداران - صدفداران يا ساير<br>آبزيان فاقد ستون فقرات  | ( dietetic foods (chicken meat                                                        | غذا هاې رژيمی (چيکن ميت )                                                  | ⊞ 🛄 توتون و تنباکو و بدل توتون و تنباکوي ساخته شد.<br>▪ 🚍 محصولات معدنی<br>▪ 🚍 صابع شیمیایی                                                                                                    |
| 18+81+9+            | 18+81+9+     | فراورده هاي گوشت - ماهى -<br>قشرداران - صدفداران يا ساير<br>آبزيان فاقد ستون فقرات  | other homogenized preparations of meat , meat offalor blood                           | ساير فرا ورده هاي هموزنيزه به غيرا ز غذا هاي رژيمي<br>(جيکن ميت )          | € 🖨 پلاستیک / لاستیک<br>€ 🖨 پوست خام، بوست، چرم و بوست                                                                                                    |
| 15.77               | 18+77+++     | فراورده هاي گوشت - ماهى -<br>قشرداران - صدفداران يا ساير<br>آبزيان فاقد ستون فقرات  | preparations of animal liver                                                          | فرآورده ها ٫۱ ز جگر حیوا نات                                               | ⊯ ا ا چې و محمولات چوبی<br>⊯ ا حمیر چوب؛ کاغذ و مقوا<br>⊯ ا م مواد نسجی و مصنوعات از این مواد                                                                                                    |
| 18+771++            | 18+1771++    | فراورده هاي گوشت - ماهي -<br>قشرداران - صدفداران يا ساير<br>آبزيان فاقد ستون فقرات  | preparation of turkey meat                                                            | فرآورده ها از گوشت واحشاءیاخون بوقلمون                                     | ▪ 📬 یوشاک<br>▪ 🚍 سنگ / شیشه<br>■ 🖴 نه به گرد ما                                                                                                    |
| 18.777              | 15.5777      | فراورده هاي گوشت - ماهى -<br>قشرداران - صدفداران يا ساير<br>آينيان فاقد سرتمن فقرات | prepared or preserved eat , offal or blood of<br>fowls of one species gallus domestic | فرآورده ها و کنسروهاي گوشت , ا حشاء يا خون ا ز<br>مرغ و خروس               |                                                                                                    |

درصورت عدم اطلاع از گروه کالای مورد نظر، با انتخاب پوشه اول(همه کالاها) و وارد نمودن اطلاعات کالا در قسمت فهرست جستجوی کالا، جستجو آغاز می شود و نام کالای مورد نظر از بین نتایج جستجو از جدول زیر آن قابل انتخاب می باشد.

| فهرست کالا                        |                                              |
|-----------------------------------|----------------------------------------------|
| نام انگلیسدی :<br>کد بین المللی : | ام فارسی : <mark>(عفران)</mark><br>کد کالا : |
|                                   | نمایش تنها فرزندان : 📄<br>سنجو (۴۹) همه      |

- قسمت مشخصات کوتاژ با توجه به اظهار نامه گمرکی تکمیل می شود .
- در قسمت تعداد و وزن کالا: همانطور که در ابتدای این بخش گفته شد اگر بخواهید تمام سهم کالای مندرج در اظهارنامه را با یک گواهی مبداء صادر کنید ، گزینه " استفاده از تمامی سهم این کالا برای صاردات " بصورت پیش فرض انتخاب شده است و مقادیر درخواستی برای تعداد، وزن خالص و ناخالص، بصورت خودکار برابر با مقادیر کل آن ها وارد می شود .

اما چنانچه مایل به صدور گواهی مبداء برای بخشی از کالاهای یک اظهارنامه باشید، پس از غیر فعال نمودن گزینه " استفاده از تمامی سهم این کالا برای صاردات "، فیلدهای تعداد ، وزن خالص و ناخالص کل را از روی اظهارنامه گمرکی در فیلدهای مربوطه وارد نموده و می توانید تعداد، وزن خالص و ناخالص مورد نظر خود را برای این گواهی مبداء در قسمت تعداد ، وزن خالص و ناخالص درخواستی وارد کنید . به این روش می توانید تعداد مشخصی از کالا را در زمان حال و بقیه را درگواهی مبداء دیگری ثبت نمایید.

**باز هم تأکید می کنیم** که در هر دونوع صادرات بصورت یکجا یا جزء به جزء هر کالا، مقادیر مندرج در تعداد کل، وزن خالص کل و وزن ناخالص کل باید براساس مقادیر درج شده در اظهارنامه ثبت گردد.

 در قسمت توضیحات کالا، چنانچه نیاز به درج توضیحات خاص برای یک کالا داشته باشید، قبل از ثبت هر کالا، این مشخصات را در این قسمت وارد می نمایید .

لازم به ذکر است مشخصات مندرج در این فیلد، مقابل نام لاتین هر کالا در گواهی مبداء (در داخل پرانتز) چاپ می شود. پس از وارد کردن تمامی مشخصات کالا ، با کلیک برروی دکمه "ثبت کالا" مشخصات هر کالا ثبت می شود. چنانچه در گواهی مبداء خود مایل به ثبت بیش از یک کالا باشید، این روال مجددا در این قسمت تکرار می گردد. می توانید لیست کالاهای ثبت شده را در جدول انتهای این بخش، مشاهده کنید. در ستون نوع عملیات این جدول، امکان ویرایش و حذف کالای ثبت شده نیز تعبیه شده است.

صفحه پیوست اسناد مرتبط :
 در این بخش مدارک لازم برای صدور گواهی مبداء را با کیفیت مناسب اسکن نموده و در قسمت های مشخص شده بار گذاری نمایید .

نکته : فایل های پیوست شده در این قسمت باید بصورت عکس یا فایل PDF باشند

|                                                              | [ نام شرکت: 👘 🚺 ] [ نام: 👘 🌗 ]            | [ شماره کارت:                 |                                |                                                        |
|--------------------------------------------------------------|-------------------------------------------|-------------------------------|--------------------------------|--------------------------------------------------------|
| <b>پیوست اسناد مرتبط</b> ) – مشخصات فیش های پرداختی <b>)</b> | مشخصات حمل و نقل کالا ﴾ - مشخصات کالاها ﴾ | مشخصات عمومی گواهی میداد      | مشخصات کارت بازرگانی مربوطه    | استعلام اظهارتامه گمرکی ﴾<br>> تایید نهایی گواهی مبداء |
|                                                              |                                           | ه اید، انتخاب و ارسال نمایید. | رڭ مربوطه را كه قبلا اسكن نمود | 邉 در این فرم، مدا                                      |
|                                                              |                                           |                               |                                | 💑 مدارک مورد نیاز                                      |
| Browse                                                       | بارنامه حمل :                             | K 👔 Browse                    | يى :                           | اظهار نامه گمرک                                        |
| Browse                                                       | سایر مدارک :                              | Browse                        | بدا :                          | فرم درخواست گواهی م                                    |
|                                                              |                                           |                               |                                | توضيحات گردش کار:                                      |
| *                                                            |                                           |                               |                                |                                                        |
|                                                              |                                           |                               | مرحله قبل بازگشت               | مرحله بعد                                              |

**اتاق بازرگانی، صنایع، معادن و کشاورزی ایران - معاونت امور فناوری اطلاعات و ارتباطات - سامانه یکپارچه گواهی مبدا**ء

🖌 صفحه مشخصات فیش های پرداختی :

اطلاعات فیش های پرداخت شده براساس شماره حساب شعبه واریزی در فیلدهای مربوطه ثبت و در صورت لزوم فـیش آن نیـز پیوست می شود .

|                                  |                     | نامر:           | [ نام شـركت:          | [ شماره کارت:              |                             |                                                        |
|----------------------------------|---------------------|-----------------|-----------------------|----------------------------|-----------------------------|--------------------------------------------------------|
| <u>مشخصات فیش های پرداختی </u> ¢ | پیوست استاد مرتبط ک | مشخصات کالاها   | مشخصات حمل و نقل کالا | مشخصات عمومی گواهی مبداء ۶ | مشخصات کارت بازرگانی مربوطه | استعلام اظهارنامه گمرکی <<br>۲ تایید نهایی گواهی مبداء |
|                                  |                     |                 |                       |                            | ى                           | 🐝 اطلاعات فيش پرداخت                                   |
|                                  | / ۲۳۹۲ 💽            | خ فیش : ۱۱ / ۱۱ | تاري                  | TTOTOTT                    | ى :                         | شماره فينا                                             |
|                                  | -                   | حساب :          | بانك/شـماره           | ۲۵۰۰۰۰ ریال                | ى :                         | مبلغ فين                                               |
|                                  |                     |                 |                       | 🗶 💼 🛛 Browse               | ک :                         | مدر                                                    |
| *                                |                     |                 |                       |                            |                             | توضيحات گردش کار:                                      |
|                                  |                     |                 |                       |                            |                             | مدارک دریافت شده<br>اظهار نامه گمرکی                   |
|                                  |                     |                 |                       |                            | مرحله قبل بازگشت            | مرحله بعد                                              |

**نکته**: در صورتی که قادر به محاسبه ی دقیق هزینه ی صدور گواهی مبداء خود جهت واریز آن به حساب اتاق مربوطـه نمـی باشید، لازم است به کارشناس مربوطه در شعبه ی صادرکننده گواهی مبداء مراجعه نمایید.

🖌 صفحه مشخصات چاپ:

در این مرحله، قادر خواهید بود با انتخاب هریک از مشخصات زیر، نوع درخواست خود را برای چاپ گواهی مبداء، به کارشـناس اتاق مربوطه اعلام نمایید. به عنوان مثال با انتخاب گزینه ی چاپ اطلاعات کوتاژ، مشخصات کوتاژ کالای شما در گـواهی مبـداء چاپ خواهد شد.

|                    |                                    | كت: [[الأمر: [[الأمر:                         | [ شـماره کارت: 🔤 🔤 [ نام شراً      |                                                                                          |
|--------------------|------------------------------------|-----------------------------------------------|------------------------------------|------------------------------------------------------------------------------------------|
| <u>شخصات چاپ</u> ≯ | نبط که مشخصات فیش های پرداختی که و | ل و نقل کالا ≯ مشخصات کالاها ≯ بیوست استاد مر | خصات عمومی گواهی میداء 🗲 مشخصات خم | استعلام اظهارنامه گمرکی > مشخصات کارت بازرگانی مربوطه > مشد<br>> تایید نهایی گواهی مبداء |
|                    |                                    |                                               | -                                  | در این بخش اطلاعات چاپ فرم را مشاهده می نمایید 🤷                                         |
|                    |                                    |                                               | * 💌                                | نوع گواهی مبدا : گواهی مبدأ (سه برگی)                                                    |
|                    |                                    | چاپ اطلاعات کوتاژ : 🔽                         |                                    | نوع ممیز اعشاری : 🔻                                                                      |
|                    |                                    |                                               |                                    | چاپ اطلاعات فاکتور : 📃                                                                   |
|                    |                                    |                                               |                                    | چاپ تصویر اهضاء در گواهی .<br>میدا :                                                     |
|                    |                                    |                                               |                                    | تموير افضاء شخص :                                                                        |
| *<br>*             |                                    |                                               | قسمت استفاده نمایید:               | در صورت نیاز به قرار دادن بیغام برایِ کارشناس اتاق بازرگانی، از این                      |
|                    |                                    | بارنامه حمل                                   |                                    | مدارک دریافت شده<br>اظهار نامه گمرکی                                                     |
|                    |                                    |                                               | [                                  | مرحله بعد مرحله قبل بازگشت                                                               |

همچنین با مشاهده تصویر امضای دارنده ی کارت و اطمینان از صحت آن برای چاپ روی گواهی مبداء، می توانید با انتخاب گزینه "چاپ تصویر امضا در گواهی مبداء"، از امکان درج تصویر امضای خود بدون مراجعه حضوری به اتاق جهت درج امضا برروی گواهی مبداء، برخوردار شوید. لازم به ذکر است تصویر امضای بارگذاری شده باید با فرمت GIF یا PNG، با پشت زمینه سفید و بدون هیچگونه مطلب اضافی قرار داده شود. توصیه می شود تصویر امضایی که معمولا در گواهی مبداء درج می گردد، در این قسمت بارگذاری شود. </لا صفحه تایید نهایی گواهی مبداء :

در آخرین مرحله از ثبت درخواست گواهی مبداء در کارتابل شما، تمـام مشخصـات وارد شـده در مراحـل قبـل بصـورت یکجـا نمایش داده می شوند .

|                                                                                                    | ] [ نام شرکت: [ انام:                                                | [ شماره کارت: 🔤 🔤                 |                                                             |
|----------------------------------------------------------------------------------------------------|----------------------------------------------------------------------|-----------------------------------|-------------------------------------------------------------|
| بیوست اسناد مرتبط کا مشخصات فیش های پرداختی کا 🛄 🛄                                                                                                    | شخصات حمل و نقل کالا ≯ مشخصات کالاها ≯                               | مشخصات عمومی گواهی مبداء 🖌 🛛 ه    | استعلام اظهارنامه گمرکی 🗲 مشخصات کارت بازرگانی مربوطه 🗲     |
|                                                                                                    |                                                                      |                                   | > تایید نهایی گواهی میداء                                   |
|                                                                                                    |                                                                      |                                   | مشخطات کلم گماره میداد                                      |
| 100021021                                                                                                    | تاريخ ثبت :                                                          | NAME ADDRESS OF                   | شیب میں میں میں میں میں میں میں میں میں میں                 |
| The Transfer                                                                                                    | تاريخ صدور (م) :                                                     |                                   | تاريخ صدور(ه.ش) :                                           |
| 10                                                                                                    | ارزش ریالی کل کالاهای<br>صادراتی :                                   |                                   | ارزش دلاری کل کالاهای<br>صادر آنی :                         |
| and a second second sec | ترانزىت از:                                                          |                                   | نوع صادرات :                                                |
|                                                                                                    |                                                                      |                                   | توضيحات گواهي مبداء :                                       |
|                                                                                                    |                                                                      |                                   | مشخصات عمومي فرستنده                                        |
| 1774                                                                                                    | کد گمرکی فرستندہ :                                                   |                                   | شماره کارت بازرگانی :                                       |
| Company name :                                                                                                    | 100000000000000000000000000000000000000                              |                                   | نام شرکت :                                                  |
| Holder's Name :                                                                                                    | 1001                                                                 |                                   | نام : المعدد                                                |
| Holder's Surname :                                                                                                    |                                                                      |                                   | نام خانوادگی :                                              |
| 1 / Mar 11 / Mar 1                                                                                                    | شماره ملی فرستنده :                                                  |                                   | شهاره شناسنامه : 📒                                          |
|                                                                                                    |                                                                      |                                   | شهر فرستنده : المحافظات                                     |
| -                                                                                                    | تلفن / نمابر فرستنده :                                               |                                   | به سغارش فرستنده :                                          |
|                                                                                                    |                                                                      |                                   | نشانی فرستنده :                                             |
|                                                                                                    |                                                                      |                                   | مشخصات گیرنده                                               |
| construction of the second second sec | کشور گیرنده :                                                        |                                   | نام گیرنده : 🔜                                              |
|                                                                                                    | تلفن / نمابر گیرندہ :                                                |                                   | نشانی گیرنده :                                              |
|                                                                                                    |                                                                      |                                   | مشخصات اطلاع به                                             |
|                                                                                                    | کشور :                                                               |                                   | نام : -                                                     |
| -                                                                                                    | تلفن/نمابر :                                                         |                                   | آدرس : -                                                    |
|                                                                                                    |                                                                      |                                   | مشخصات حمل و نقل                                            |
|                                                                                                    |                                                                      |                                   | نوع ترانزيت : <b>زمين</b> ې                                 |
|                                                                                                    | شماره وسيله :                                                        |                                   | نام وسيله حمل اوليه : -                                     |
|                                                                                                    | شماره وسيله :                                                        |                                   | نام وسيله حمل ثانويه : -                                    |
|                                                                                                    | شماره بارنامه :                                                      |                                   | نام راننده : -                                              |
|                                                                                                    | توضيحات حمل و نقل :                                                  |                                   | شـماره اظهارنامه گمرکي : -                                  |
|                                                                                                    |                                                                      |                                   | مشخصات کالا                                                 |
| تعداد رديفها : ۱                                                                                                    |                                                                      |                                   | صفحه: (                                                     |
| ندوزت شاخص شماره تاریخ شماره تاریخ کوتاژ<br>د وزت مبداء فاکنور فاکنور کوتاژ                                                                                                    | وزن خالص وزن<br>واحد دوم درخواستفي ناخالص واح<br>درخواستفي درخواستفي | تعداد<br>درخواستاب واحد تعداد دوم | کد HS کالا انام کالا                                        |
| ېگړم P                                                                                                    | ۲۳.۰                                                                 | ۰.۲۲ سته                          | ۲۵۲)۰۰۰۰ کاستین ; سنگ آهک ویا سنگ سیمان                     |
|                                                                                                    |                                                                      |                                   |                                                             |
|                                                                                                    | المرفر فريار                                                         |                                   | مشخصات فیش های پرداختی<br>شماره فیشی: -                     |
| T STREET - S. S.                                                                                                    | انك/ش ماده حساب :                                                    |                                   | مىلغۇشى: •                                                  |
|                                                                                                    |                                                                      |                                   | سيني نيس .                                                  |
|                                                                                                    | بارتامه حمل                                                          |                                   | مدارک دریافت شده<br>اظهار نامه گمرکی                        |
|                                                                                                    |                                                                      | از این قسمت استفاده نمایید:       | در صورت نیاز به قرار دادن پیغام برای کارشناس اتاق بازرگانی، |
| ÷                                                                                                    |                                                                      |                                   |                                                             |
|                                                                                                    |                                                                      |                                   |                                                             |
|                                                                                                    |                                                                      |                                   | تایید نهایمی مرحله قبل بازگشت                               |

در انتهای فرم، پس از اطمینان از مندرجات گواهی مبداء خود، با انتخاب دکمه تایید نهایی، درخواست شما برای اتاق بازرگانی مربوطه ارسال شده و در کارتابل اتاق قرار می گیرد. به این ترتیب می توانید در ساعات اداری، با در دست داشتن اصل مدارک خود، جهت دریافت گواهی مبداء به اتاق بازرگانی

مربوطه مراجعه نماييد.

توجه به این نکات در این قسمت مهم است:

این آیکون ها از راست به چپ عبارتند از:

است.

شده است.

در این صفحه و صفحه ی مشاهده ی گواهی مبداء که شرح آن در ادامه خواهـد آمـد، قـادر خواهیـد بـود امکانـات ويـژه ای از

مجموعه اظهارنامه های استعلام شده : بااستفاده از آیکون مجموعه اظهارنامه های استعلام شده می توانید

۲) تاریخچه توضیحات گردش کار: با کلیک برروی آیکون تاریخچه ی توضیحات گردش کار، تمامی توضیحات

۳) پیش نمایش چاپ: آیکون پیش نمایش چاپ جهت مشاهده ی محتوای لاتین گواهی مبداء تعبیه شده

۴) چاپ :در نهایت آیکون چاپ جهت دریافت نسخه ی چاپی از صفحه ای که در آن قرار گرفته اید، طراحی

ثبت شده در حین انجام فرآیند بصورت یکجا و به تفکیک کاربر ثبت کننده توضیحات، قابل مشاهده است.

جدول استعلام های ثبت شده برای هرگواهی مبداء را در پنجره ای مجزا مشاهده نمایید.

مشخصات ثبت شده در هر گواهی مبداء را با استفاده از آیکون های میانبر با رنگ نارنجی و در بالای صفحه مشاهده نمایید.

### فهرست گواهی مبداهای ثبت شده

در بخش دیگر عملیات گواهی مبداء، قادر خواهید بود فهرستی از گواهی مبداءهایی که در حال ثبـت آن مـی باشـید ویـا قـبلا ثبت نموده اید را مشاهده نمایید.

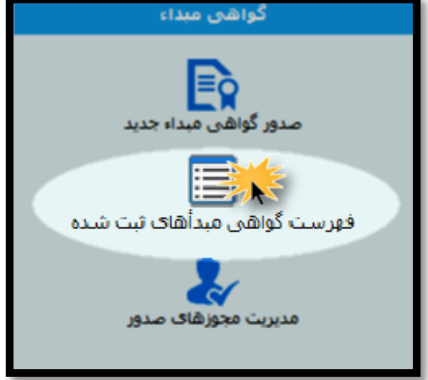

همچنین امکان جستجو از میان گواهی مبداءهای ثبت شده برای شما فراهم شده که در این قسمت به تشریح هریک از آن ها می پردازیم.

### للله امكان جستجو

در این قسمت می توانید در میان گواهی مبداءهایی که در جدول زیر ثبت شده باشند، جستجو انجام دهید.

| فهرست گواهی عبدا               |                                 |                     |                           |  |  |  |  |
|--------------------------------|---------------------------------|---------------------|---------------------------|--|--|--|--|
|                                | شماره کوتاژ :                   |                     | شماره ارجاع :             |  |  |  |  |
|                                | نام گیرنده :                    | •                   | نوع گواهی مبدا :          |  |  |  |  |
| لمان                           | کشور گیرندہ :                   |                     | نشانی گیرندہ :            |  |  |  |  |
| لمان<br>نتيگوا و باربودا       | شـماره بارنامه :                | / / ا 🕑 / /         | تاريخ صدور :              |  |  |  |  |
| نتيل ھلند<br>ددورا ⊨           | ارزش دلاری بیشتر از :           | •,•                 | ارزش دلاری کمتر از :      |  |  |  |  |
| يكولا<br>يكويلا                | شعبه صادرکننده گواهـی مبداء : ` |                     | شدماره اظهار نامه گمرکی : |  |  |  |  |
| نریش<br>نیوېېې                 |                                 | استان ا کارت جاری ▼ | کارت های بازرگانی :       |  |  |  |  |
| ردن<br>رمنستان                 | 1                               |                     | جستجو (F9) همه            |  |  |  |  |
| روگوئه<br>ریتره                |                                 |                     |                           |  |  |  |  |
| زېكسىتان<br>سىيانيا            |                                 |                     |                           |  |  |  |  |
| سترالیا<br>ستونی               |                                 |                     |                           |  |  |  |  |
| سلواکې<br>سلوونې               |                                 |                     |                           |  |  |  |  |
| قغانستان<br>کوادور             |                                 |                     |                           |  |  |  |  |
| لجزایر<br>سیالوادور            |                                 |                     |                           |  |  |  |  |
| مارات متحده عربی<br>ندونزی     |                                 |                     |                           |  |  |  |  |
| نگلستان<br>وکراین              |                                 |                     |                           |  |  |  |  |
| وگاندا<br>بالات قدرال میکرونزی |                                 |                     |                           |  |  |  |  |
| بالات متحده آمریکا<br>بتالیا   | 1                               |                     |                           |  |  |  |  |

به عنوان مثال شما می خواهید فهرستی از گواهی مبداءهای صادر شده با کشور "آلمان" را جستجو نمایید. بنابراین با وارد نمودن نام کشور "آلمان" در فیلد کشور گیرنده و انتخاب دکمه "جستجو"، گزارش مورد نظر تهیه می شود. همچنین با پر کردن فیلدهای بیشتر، جستجوی شما دقیق تر خواهد شد.

امکانات موجود در فهرست گواهی مبداء

ردیف های این جدول شامل ستون هایی است که به معرفی اجمالی گواهی مبداءهای ثبت شده می پردازند.

| تعداد ردیفها ۲۱ |                                               |                       |                              |                        | 1 (534.0                     |
|-----------------|-----------------------------------------------|-----------------------|------------------------------|------------------------|------------------------------|
| عمليات          | نام شعبه                                      | تاريخ ثبت الريخ صدور  | نوع گواهڢ مبدا               | کشور گیرنده نام گیرنده | رديف شماره ارجاع شماره سريال |
| <b>×</b> 🖹      | اتاق بازرگانۍ، صنایع، معادن و کشاورزې<br>مشهد | 1797/-7/77            |                              | أندورا                 | 1                            |
| -= 🗈 🖻          | اناق بازرگانی، صنایع، معادن و کشاورزی<br>مشهد | 1797/-1/-1 1797/-0/11 | گوانقای میداً (ساہ<br>برگان) | نركيه                  | ۲                            |
| <b>×</b> 🕅      | اتاق بازرگانی، صنایع، معادن و کشاورزی<br>مشهد | 1797/-7/7#            |                              | أذربايجات              | τ                            |
| <b>X</b> 🖹      | اناق بازرگانی، صنایع، معادن و کشاورزی بزد     | 1797/-1/11            | فرم ۸ (شش برگی)              | ألمان                  | *                            |
|                 |                                               |                       |                              |                        |                              |

در ستون عمليات اين جدول، به تناسب وضعيت گواهي مبداء، دسترسي هايي تعريف شده است.

 برای گواهی مبداءهایی که در حال ثبت آن ها می باشید و به اتاق بازرگانی ارجاع نشده باشند، دو دسترسی ویرایش و حذف وجود دارد.

در صورت انتخاب گزینه ی ویرایش 👔 ، می توانید گواهی مبداء ثبت شده را ویرایش نمایید و با انتخاب گزینه ی حذف 💥 ، درخواست مورد نظر حذف خواهد شد.

- برای گواهی مبداءهایی که تایید شده و به اتاق بازرگانی ارجاع شده باشند، سه دسترسی تعریف شده است.
- امکان مشاهده ی
   گواهی مبداء ثبت شده که تنها قادر به مشاهده ی شمای کلی گواهی مبداء می باشید و
   بـه دلیـل ارجـاع
   درخواست به اتاق بازرگانی، دیگر امکان ویرایش گواهی مبداء برای شما وجود ندارد.
- ✓ امکان نسخه برداری ⓐ از گواهی مبداء که به عبارت ساده تر، کپی کردن از گواهی مبداءهای صادر شده ی
   قبلی است و امکان تسریع در صدور گواهی مبداء جدید با استفاده از مشخصاتی که قبلا ثبت کرده اید را برای شما
   فراهم می کند.
- امکان نمایش فرآیند جاری = که از این طریق می توانید وضعیت گواهی مبداء خود را مشاهده نمایید. مثلا چنانچه گواهی مبداء شما در مرحله ی امضای اتاق باشد، با نمایش کادر قرمز رنگ روی مرحله ی امضای اتاق، شما را از وضعیت فعلی درخواستتان مطلع می سازد.

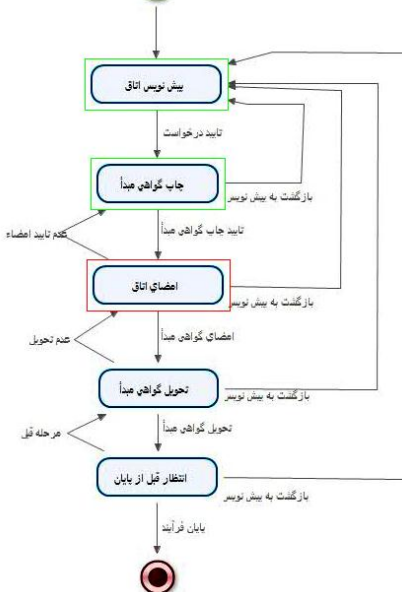

### مديريت مجوزهاي صدور

قسمت نهایی سیستم گواهی مبداء ، مدیریت مجوزهای صدور می باشد و همانطور که در راهنمای این بخش اشاره شـده اسـت، در راستای مدیریت افرادی است که شما مجوز صدور گواهی مبداء با استفاده از شماره کـارت بازرگـانی خـود را بـه آن هـا مـی دهید.

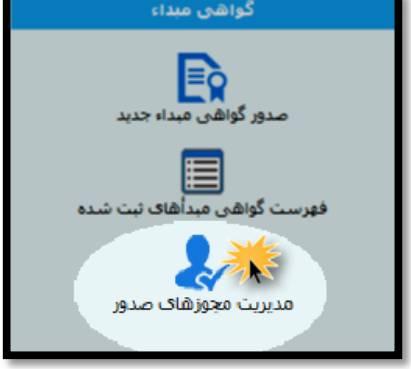

به این ترتیب لازم است برروی دکمه "اضافه" کلیک نمایید. با وارد نمودن شماره کارت بازرگانی شخص مورد نظر، در صورت تایید نام صاحب کارت، و وارد نمودن سـایر بخـش هـا، بـرروی دکمه "ذخیره" کلیلک نمایید.

| ت مجوز                                          | 🔧 اطلاعات |
|-------------------------------------------------|-----------|
| شـماره کارت :                                   |           |
| نام صاحب كارت : كشاورزي توليدي زعفران سحرخيز    |           |
| از تاریخ : (۱ / ۵۰ / ۱۳۹۳ 🕥 تا ۱۵ / ۵۰ / ۱۳۹۳ 🥘 |           |
| فعال: 💟                                         |           |
| توضيحات :                                       |           |
| ه بازگشت                                        | الله الم  |

با این اقدام، شخصی که نام وی را در این قسمت ذخیره نمودید، مجاز خواهد بود تا از طریق کارتابل هوشمند خود، بـا اسـتفاده از شماره کارت بازرگانی شما، اقدام به ثبت درخواست گواهی مبداء نماید.

**نکته حائز اهمیت** در این قسمت آن است که چنانچه گزینه "فعال" برای شخصی از حالت انتخاب خارج گردد، شخص، دیگر مجاز به استفاده از شماره کارت بازرگانی شما نخواهد بود. همچنین پیش از ذخیره ی نام صاحب کارت، می توانید با وارد نمودن تاریخ در فیلدهای مورد نظر، امکان بهره برداری از شماره کارت خود را به بازه ی زمانی مشخصی محدود نمایید.

### ۱۰ اشتباه رایج کاربران سامانه

۱. با وجود نصب درایور کار تخوان، اما هنوز امکان وارد نمودن رمز برای ورود به سامانه وجود ندارد.
 علت های بروز مسئله :

- عدم نصب نرم افزار جاوا و یا استفاده از نسخه های قدیمی این نرم افزار برروی سیستم کاربر.
  - شناسایی نشدن درایور کارتخوان به دلیل تنظیمات امنیتی بر روی سیستم کاربر.
    - ۲. اظهارنامه گمرکی مورد نظر، استعلام نمی شود.

علت های بروز مسئله :

- هنگام استعلام اظهارنامه گمرکی، هر ۴ فیلد موجود تکمیل نشده باشد.
  - مشخصات وارد شده برای استعلام اظهارنامه گمرکی ناصحیح باشد.
- خطا در سرویس استعلام اظهارنامه گمرکی با گمرک مرکزی وجود داشته باشد.
  - ۳. نام کشور گیرنده مورد نظر در فهرست اسامی کشورها موجود نیست.

برای برخی کشورها، نام کشور مورد نظر لزوما با نام مندرج در اظهارنامه گمرکی یا بارنامه حمل یکی نیست. به عنوان مثال: نام کشور روسیه با عنوان "فدرال روسیه" در لیست اسامی کشورها ذکر شده است که در این مواقع باید با دقت بیشتری به جستجوی نام کشور مدنظر پرداخته شود.

#### ۴. مشاهده ی پیغام خطای "شماره کوتاژ تکراری"

علت های بروز مسئله :

- صدور گواهی مبداء برای شماره کوتاژ وارد شده در شعبه ی دیگر یا همان شعبه و انجام صادرات کلی برای تمامی
   سهم کالا
- تقسیم بندی نادرست کالا برای ثبت در چند گواهی مبداء
   به این منظور باید قبل از ثبت کالا، گزینه "استفاده از تمامی سهم این کالا برای صادرات" ازحالت انتخاب خارج شده باشد و سپس در قسمت های تعداد کل کالا، وزن خالص کل و وزن ناخالص کل عدد مندرج در اظهارنامه ثبت شود. در قسمت تعداد درخواستی، وزن خالص درخواستی و وزن ناخالص درخواستی، عدد مورد نظر برای ثبت در این گواهی مبداء ثبت گردد.
- ردیف های کالاهای دریافت شده از استعلام اظهارنامه گمرکی براساس نام و کد آن ها مشابهت دارند که لازم است
   کدها به صورت تجمیعی و در یک ردیف ثبت شوند.
  - ۵. وزن ناخالص کل، قابل ویرایش نیست

پس از دریافت استعلام اظهارنامه گمرکی و وارد نمودن اطلاعات، مشخصات وزن ناخالص کل کالا، قابل ویرایش نمی باشد.

- ۶. تصویر امضا در گواهی مبداء چاپ نمی شود.
  گزینه ی "چاپ تصویر امضا در گواهی مبداء" در سربرگ مشخصات چاپ کارتابل بازرگان و یا در مرحله ی امضای اتاق کارتابل اتاق، انتخاب نشده است.
- ۲. تصویر امضای دارنده کارت بسیار کوچک بوده و یا در زمان چاپ گواهی مبداء، روی نوشته های اصلی گواهی مبداء را می گیرد.

تصویر امضای دارنده کارت، در حین صدور کارت بازرگانی هوشمند و از طریق فرآیندهای مرتبط با کارت؛ بارگذاری می شود. فرمت تصویر امضای دارنده کارت باید با فرمت های PNG یا GIF و فقط حاوی تصویر امضای شخص باشد به این معنی که پس از بارگذاری، تصویر امضا وضوح داشته باشد.

۸. امکان مشاهده ی گواهی مبداءهای صادر شده برای کارتی که مجوز آن برروی کارتابل بازرگان داده شده،
 وجود ندارد.

علت های بروز مسئله:

- در بخش "فهرست گواهی مبداءهای ثبت شده"، در قسمت جستجو و فیلد شماره کارت، شماره کارتی که مجوز آن
   را دارید، انتخاب نکرده اید.
- مهلت شما برای مشاهده ی گواهی مبداءهای کارت دیگر، به اتمام رسیده است و لازم است در این خصوص با دارنده
   کارت بازرگانی دیگر، تماس حاصل نمایید.
  - ۹. امکان حذف گواهی مبداء از روی کار تابل بازرگان وجود ندارد.
    امکان حذف گواهی که ثبت درخواست شده و برای اتاق بازرگانی مورد نظر، ارسال شده است؛ از روی کارتابل بازرگان وجود نخواهد داشت. لذا تا زمانی که گواهی مبداء برای اتاق بازرگانی ارجاع نشده است، امکان حذف آن وجود دارد.
  - ۱۰. امکان چاپ گواهی مبداء از روی کار تابل بازر گان وجود ندارد. صرفا اتاق بازر گانی صادر کننده ی گواهی مبدا، مجاز به چاپ و تایید نهایی گواهی مبداء می باشد. بنابراین لازم است متقاضی پس از تایید درخواست از کارتابل خود، برای دریافت گواهی مبدا چاپ شده، به اتاق بازر گانی مربوطه مراجعه نماید.

## پرسش و پاسخ های عمومی گواهی مبداء

#### پرسش: گواهی مبداء چیست و به چه منظور مورد استفاده قرار می گیرد؟

پاسخ: گواهی مبداء سندی بین المللی است که توسط اتاق بازرگانی بین الملل (ICC) تدوین و ارائه شده و بر کشور محل تولید یا ساخت کالا دلالت می کند. براین اساس ، مرجع قانونی که اختیار صدور این سند را دارد، صراحتاً ماهیت کالای گواهی مبداء را به کشورهای خاص تصدیق می نماید. این سند، تضمین کننده اعتبار مشخصات کالای مندرج در گواهی مبداء برای خریدار و نیز شرط برخورداری از تعرفه های ترجیحی خواهد بود.

پرسش: در ایران چه مراکزی مجاز به صدور گواهی مبداء می باشند؟ پاسخ: طبق تبصره ذیل ماده ۱۷ قانون امور گمرکی مصوب ۱۳۹۰/۹/۲۲ مرجع صدور گواهی مبداء در جمهوری اسلامی ایران؛ اتاق بازرگانی، صنایع، معادن و کشاورزی ایران است که اختیار آن، به شعب اتاق بازرگانی ایران در کل کشور (اتاق بازرگانی شهرستان ها) تفویض گردیده است.

پرسش: مدارک مورد نیاز برای صدور گواهی مبداء چیست؟

پاسخ:

- تصویر پروانه گمرکی
- ۲. تصویر بارنامه حمل
- ۳. ارائه تاییدیه استعلام اعتبار کارت بازرگانی یا مجوز موردی از سامانه یکپارچه مدیریت فرآیندهای کارت
   ۹. ارائه تاییدیه استعلام اعتبار گانی هوشمند- www.cscs.ir)
  - ۴. ارائه لیست عدل بندی ( در صورت تعدد کالا)
- ۵. معرفی نامه جهت درخواست و دریافت گواهی مبداء (برای اشخاص حقوقی که فردی غیر از مدیرعامل یا اعضای هیات مدیره به اتاق مراجعه می نمایند.)
  - ۶. فیش بانکی پرداخت هزینه صدور گواهی مبداء

### پرسش: هزینه ی صدور گواهی مبداء چقدر است؟

پاسخ: وفق مصوبه مورخ ۱۳۹۰/۱۰/۱۱ هیئت رئیسه اتاق بازرگانی ایران و مصوبه جلسه مورخ ۱۳۹۰/۱۱/۳۰ هیئت نمایندگان اتاق بازرگانی ایران، هزینه صدور گواهی مبداء و فرم A به ازای هر فقره اظهارنامه صادراتی تا مبلغ ۲۰۰/۰۰۰ دلار معادل ۲۵۰/۰۰۰ ریال و در صورتی که مجموع مبلغ اظهارنامه ها بیش از ۲۰۰/۰۰۰ دلار باشد به ازای هر ۱۰۰/۰۰۰ دلار مبلغ

در صورتی که بنا به درخواست خریدار، اتاق بازرگانی اقدام به صدور گواهی مبداء تجمیعی (صدور گواهی مبداء به ازاء چند پروانه گمرکی و چند بارنامه حمل) نماید، هزینه صدور گواهی مبداء تجمیعی به ازاء هر بارنامه یا پروانه گمرکی معادل ۲۵۰/۰۰۰ ریال محاسبه و دریافت می گردد. پرسش: آیا فقط دارندگان کارت های بازرگانی مجاز به اخذ گواهی مبداء می باشند ؟ پاسخ: خیر، دارندگان کارت های اتاق تعاون ، کارت پیله وری، مرزنشینان و مجوز موردی معتبر نیز می توانند گواهی مبداء به نام خود دریافت نمایند.

پرسش: آیا دارندگان کارت بازرگانی می توانند از هر اتاقی گواهی مبداء دریافت نمایند ؟ پاسخ: بله، دارندگان کارت های معتبر اعم از بازرگانی، مجوز موردی و ... که مجاز به دریافت گواهی مبداء می باشند، می توانند با ارائه مدارک لازم، از هر یک از شعب اتاق بازرگانی صنایع و معادن و کشاورزی ایران، گواهی مبداء دریافت نمایند.

پرسش: در مواردی که مشخصات صادر کننده در پروانه گمرکی با مشخصات صادر کننده در بارنامه تفـاوت داشـته باشد برای دریافت گواهی مبداء چه باید کرد ؟

پاسخ: در چنین مواردی چنانچه صادر کننده بارنامه دارای کارت بازرگانی معتبر باشد و تقاضای دریافت گواهی مبداء به نام خود را داشته باشد، می بایست صادر کننده پروانه طی نامه ای خطاب به واحد صدور گواهی مبداء اتاق بازرگانی مربوطه، پروانه صادراتی خود را با ذکر مشخصات جهت دریافت گواهی مبداء به نام صاحب بارنامه واگذار نماید.

پرسش: در چه مواردی واحد صدور گواهی مبداء اصل پروانه گمرکی را مطالبه می نماید ؟ پاسخ: در مورد صادرات فرشها و گلیم های دستبافت ارائه اصل پروانه گمرکی به درخواست واحد صدور گواهی مبداء، جهت رویت الزامی است و همچنین در مواردی که به دلایلی مراجع صادر کننده گواهی مبداء نسبت به اصالت تصویر پروانه گمرکی تردید داشته باشند می توانند اصل پروانه گمرکی یا بارنامه حمل را مطالبه نمایند.

پرسش: چه کسانی حق امضاء گواهی مبداء را به عنوان صادر کننده دارند ؟ پاسخ: دارندگان کارت بازرگانی علاوه بر خودشان می توانند به طور رسمی امضاء افراد دیگری، از جمله اعضاء هیات مدیره را که در روزنامه رسمی نام آنها آمده، به اتاق معرفی نمایند. در هر صورت چنانچه به غیر از دارندگان کارت هر فرد دیگری امضاء نماید می بایست حتماً قبلاً امضاء ایشان توسط دارنده کارت (که نمونه امضاء آن در صفحه اول کارت بازرگانی می باشد ) به واحد صدور گواهی مبداء اتاق بازرگانی مربوطه معرفی و کلیه مسئولیت های ناشی از اقدام ایشان را بپذیرد .

پرسش: چنانچه وزن مندرج در بارنامه با وزن مندرج در اظهارنامه متفاوت باشد، روال صدور گواهی مبـداء بــه چــه صورت خواهد بود ؟

پاسخ: وزن مندرج در گواهی مبداء، به درخواست متقاضی، می تواند براساس اظهارنامه یا بارنامه ثبت گردد. چنانچه متقاضی بخواهد گواهی مبداء را براساس وزن مندرج در بارنامه دریافت نماید، باید وزن بارنامه از اظهارنامه کمتر باشد. در غیراینصورت، گواهی مبداء براساس وزن اظهارنامه صادر می گردد یا متقاضی می تواند جهت اصلاح اظهارنامه خود به گمرک اجرایی مربوطه مراجعه نماید.

پرسش: در مواردی که صادر کننده تقاضای گواهی مبداء اصلاحی نماید، چه مدار کی را باید ارائه شود ؟ پاسخ: در صورتی که اصلاحات در مندرجات اصلی گواهی مبداء تغییری ایجاد نکند و فقط اشتباه تایپی باشد می بایست گواهی مبداء صادره قبلی را عودت نماید و مبلغ ۵۰۰۰۰ ریال واریز و گواهی مبداء جدید دریافت نماید لیکن برای اصلاحات در یکی از مندرجات اصلی من جمله آدرس صادر کننده یا گیرنده یا مشخصات وسیله حمل و یا مشخصات کمی و کیفی کالا می بایست مدارک جدید ارائه نماید تا بر اساس آن اصلاحات صورت گیرد. در چنین مواردی علاوه بر عودت گواهی مبداء قبلی به همراه ارائه مدارک جدید، هزینه ای معادل صدور گواهی مبداء جدید اخذ می گردد .

### پرسش: در صورت مفقود شدن گواهی مبداء، چه اقدامی صورت می گیرد؟

پاسخ: لازم است متقاضی با مراجعه به اتاق بازرگانی صادر کننده گواهی مبداء، درخواست خود را طی نامه ای با سربرگ شرکت با مهر وامضای صادر کننده گواهی مبداء، مبنی برصدور گواهی مبداء المثنی اعلام نماید. همچنین واحد صدور گواهی مبداء اتاق نیز با <u>اخذ تعهد</u> از متقاضی برای پذیرفتن هرگونه سوء استفاده های احتمالی از گواهی مفقود شده، در صورت تایید اشخاص مجاز به تایید گواهی مبداء در اتاق بازرگانی مربوطه، گواهی مبداء المثنی صادر می نماید.

**پرسش: آیا امکان صدور گواهی مبداء برای کالاهای ترانزیتی وجود دارد؟ پاسخ:** بله، لازم است متقاضی با ارائه ی کارت بازرگانی معتبر، مدارک لازم و فیش پرداختی، درخواست خود را برمبنای صـدور گواهی مبداء ترانزیتی، به اتاق مربوطه ارائه نماید.

> پرسش: آیا امکان اخذ یک گواهی مبداء برای چند اظهارنامه و چند بارنامه وجود دارد؟ پاسخ: بله، لازم است نام کشور گیرنده در تمامی اظهارنامه ها و بارنامه ها یکسان باشد.

پرسش: آیا امکان صدور گواهی مبداء برای کارتی که در شرف تمدید است یا تنها چند روز از انقضـای آن گذشــته، وجود دارد؟

پاسخ: خیر، لازم است دارنده ی کارت پیش از انقضای اعتبار کارت، جهت انجام اقدامات ضروری برای تمدید کارت خود به اتاق متولی (صادر کننده) کارت مراجعه نموده و تا زمانی که فرآیند مربوطه به اتمام و تایید نهایی نرسیده باشد، امکان صدور گواهی مبداء برای وی وجود نخواهد داشت.

> **پرسش: برای چه کارت هایی منع صدور گواهی مبداء وجود دارد**؟ **پاسخ:** تمامی کارت های عضویت، ابطال شده، تعلیق شده و غیر فعال منع صدور گواهی مبداء دارند.

**پرسش: آیا شرکتهای حمل می توانند به عنوان صادر کننده ، گواهی مبداء دریافت نمایند یا خیر ؟** پ**اسخ:** خیر، شرکت های حمل دارای کارت عضویت می باشند لذا مجوز صادرات و دریافت گواهی مبداء ندارند.

**پرسش: آیا می توان برای یک اظهارنامه بیش از یک گواهی مبداء صادر نمود؟** پ**اسخ:** بله ، در این صورت لازم است وزن و تعداد <u>کل</u> (مندرج در اظهارنامه) و <u>درخواستی</u> متقاضی، به صورت مشخص به واحـد صدور گواهی مبداء اعلام گردد.

پرسش: معیار نام کشور گیرنده برای ثبت در گواهی مبداء چیست<sup>؟</sup>

پاسخ: در حال حاضر تنها مرجعی که برای ثبت نام کشور گیرنده در گواهی مبداء مورد استناد قرار می گیرد، اظهارنامه یا پروانه گمرکی است.

پرسش: آیا امکان استعلام و اعتبارسنجی از گواهی مبداء صادر شده در اتاق های بازرگانی وجود دارد؟ پاسخ: بله. می توانید با مراجعه به نشانی الکترونیکیwww.cscs.ir و وارد نمودن دو مشخصه ی "شماره ارجاع" و "شماره سریال" گواهی مبداء خود، که در قسمت بالای سند درج شده است، در قسمت آگاهی از اعتبار گواهی مبداء، اقدام به استعلام گواهی مبداء خود در سامانه ی کارت بازرگانی هوشمند نمایید.

#### پرسش: آیا امکان صدور گواهی مبداء بدون ارائه ی مدارک اصلی وجود دارد ؟

پاسخ: تنها درخصوص صادرات کالا و خدمات به کشور عراق، در صورتیکه ارائه بارنامه حمل و پروانه گمرکی توسط صادرکننده مقدور نباشد، اتاقها می توانند براساس اطلاعات مندرج در فاکتور فروش و گواهی بازرسی نسبت به صدور گواهی مبداء اقدام نمایند.

این موضوع تنها با ارائه ی تعهد صادر کننده مبنی بر وصول مدارک لازم در اسرع وقت به واحد صدور گواهی مبداء اتاق ها امکان پذیر است و در صورت عدم ارائه مدارک موصوف در موعد مقرر، علاوه بر آنکه از صدور مجدد گواهی مبداء برای صادرکننده جلوگیری بعمل خواهد آمد، مراتب جهت رسیدگی به کمیسیون انضباطی اتاق ایران اعاده خواهد شد.

#### پرسش: شرایط ابطال گواهی مبداء چیست؟

<mark>پاسخ</mark>: چنانچه یکی از شرایط زیر رخ دهد، اتاق بازرگانی صادر کننده گواهی مبداء، مـی توانـد اقـدام بـه ابطـال گـواهی مبـداء نماید:

- ۱) به درخواست متقاضی (درصورت عدم نیاز به داشتن گواهی مبداء یا تمایل ایشان به صدور همین گواهی مبداء در شعبه دیگر)
  - ۲) درخواست مراجع ذی صلاح
  - ۳) مرجوع شدن کالا به داخل کشور

#### پرسش: HS Code چيست ؟

پاسخ: HS Code یک سیستم کدگذاری شش رقمی است که جهت استاندارد سازی شناسایی و طبقه بندی کالا بوده و توسط دولتها، با توجه به سیاستهای مالیاتی ، قیمت گذاری ، بودجه بندی و اقتصاد طراحی می شوند. برای استعلام کدهای HS، می توانید از طریق نشانی www.hscodelist.com اقدام نمایید.

#### پرسش: کد تعرفه کالا چیست ؟

استفادہ قرار می گیرد.

پاسخ: این کدها با توجه به گستره ی طبقه بندی کالاها در هر کشور متفاوت بوده و تاکنون تا ۱۰ رقم نیز گزارش شده است. در کشور ایران، کدهای تعرفه ی کالا شامل کد های HS شش رقمی به همراه ۲ رقم اضافه تر (۸رقمی) مندرج در ردیف ۳۳ اظهارنامه گمرکی و کتاب قوانین مقررات صادرات و واردات کشور، معرفی می شوند. این کدها در مبادی گمرکی و برای صادرات کالا توسط گمرک (در اظهارنامه) یا واردات کالا (در سیستم ثبت سفارش) مورد